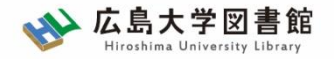

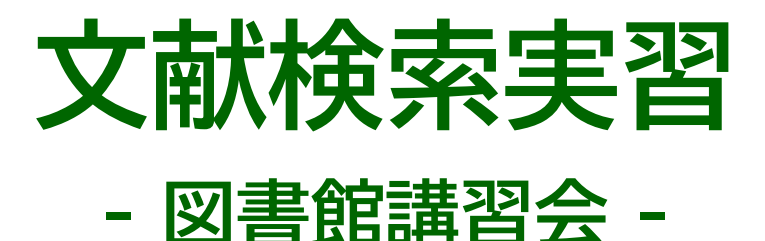

#### 広島大学図書館 2022.6.23 1·2時限

#### 今日はパソコンを使った実習をします

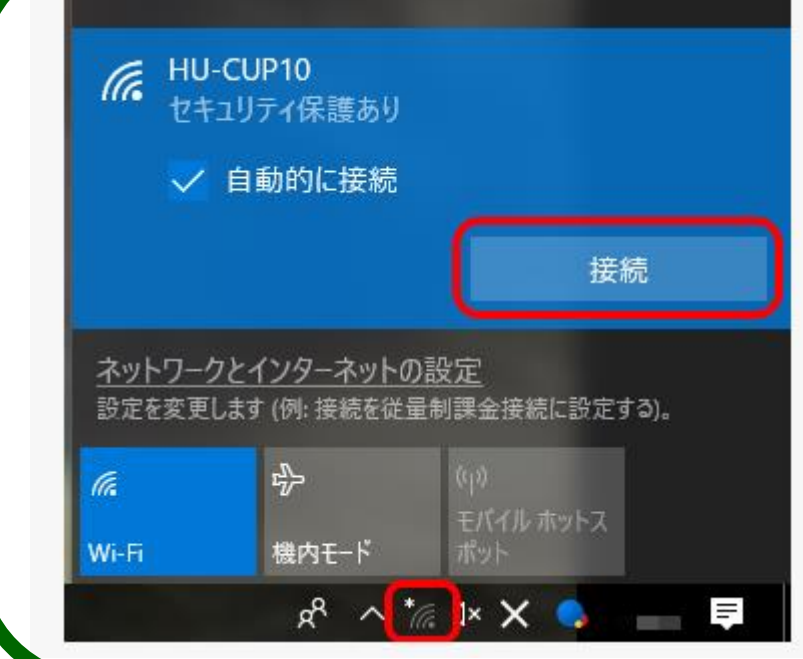

WiFi「HU-CUP10」に 接続してください

「eduroam」ではご紹介する データベースは利用できません 必ず、WiFi「HU-CUP10」!

設定完了後は 広島大学図書館HPにアクセスしてください

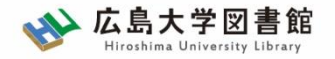

本日の内容

- 1. 文献検索の手順
- 2. 文献の検索
  - 2-1. 雑誌論文を探す
  - 2-2. 図書を探す
  - 2-3. その他の情報

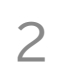

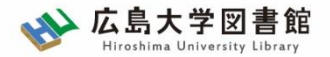

本日の資料のダウンロード

図書館ホームページで公開

図書館ホームページ > 講習会・調査相談 > 図書館講習会

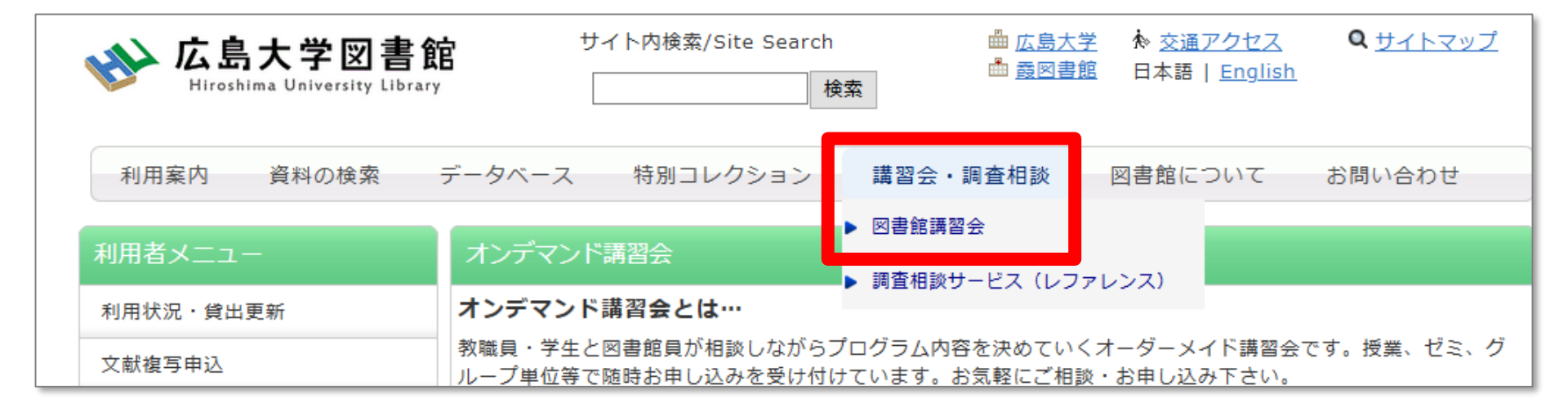

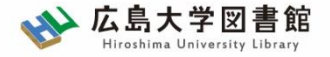

## 1.文献検索の手順

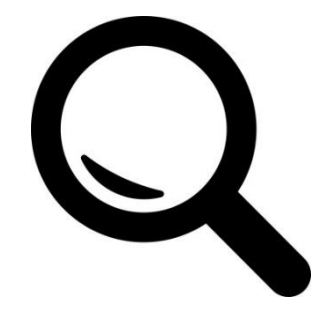

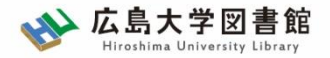

1. 文献検索の手順

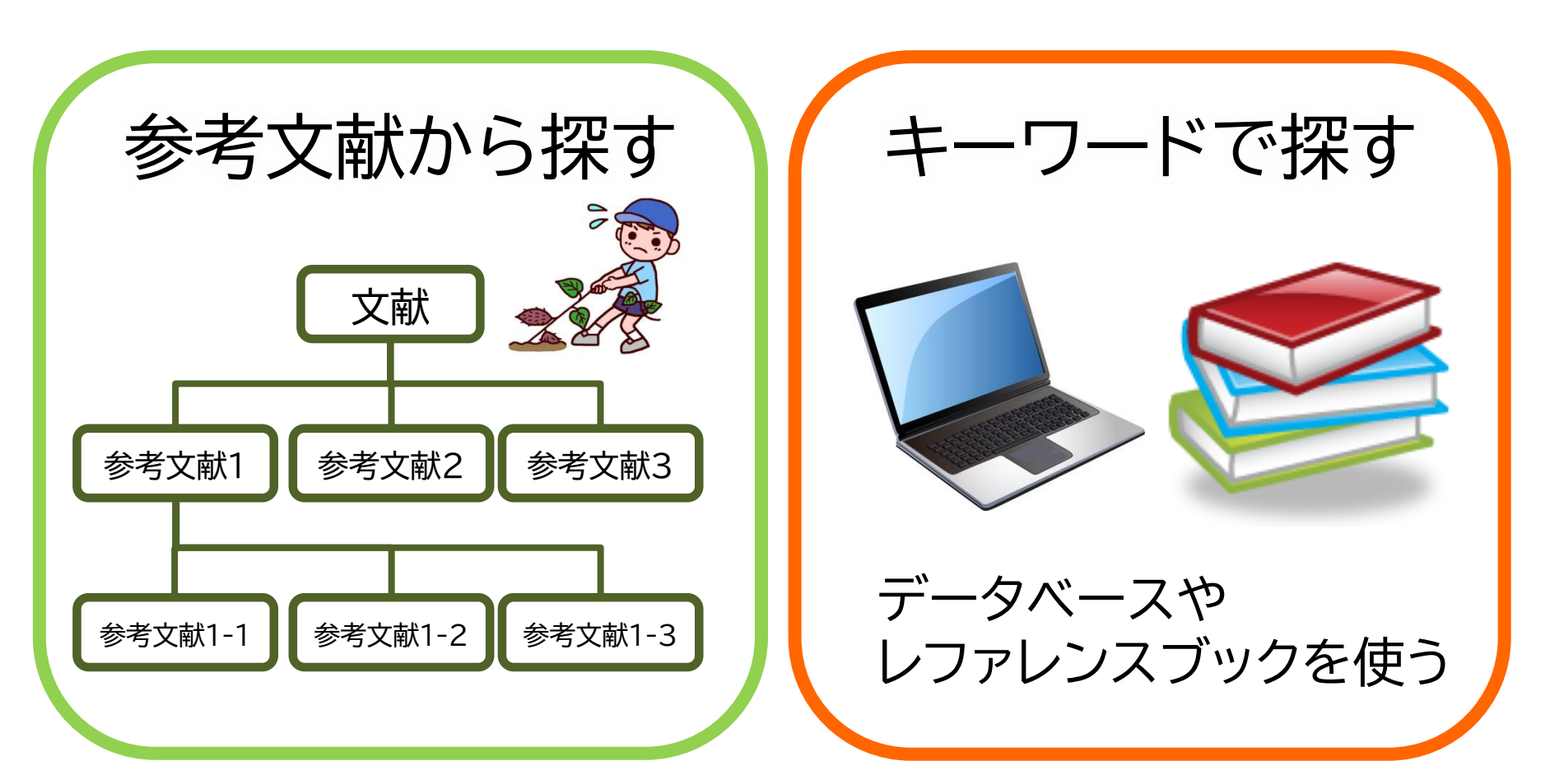

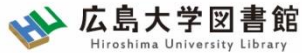

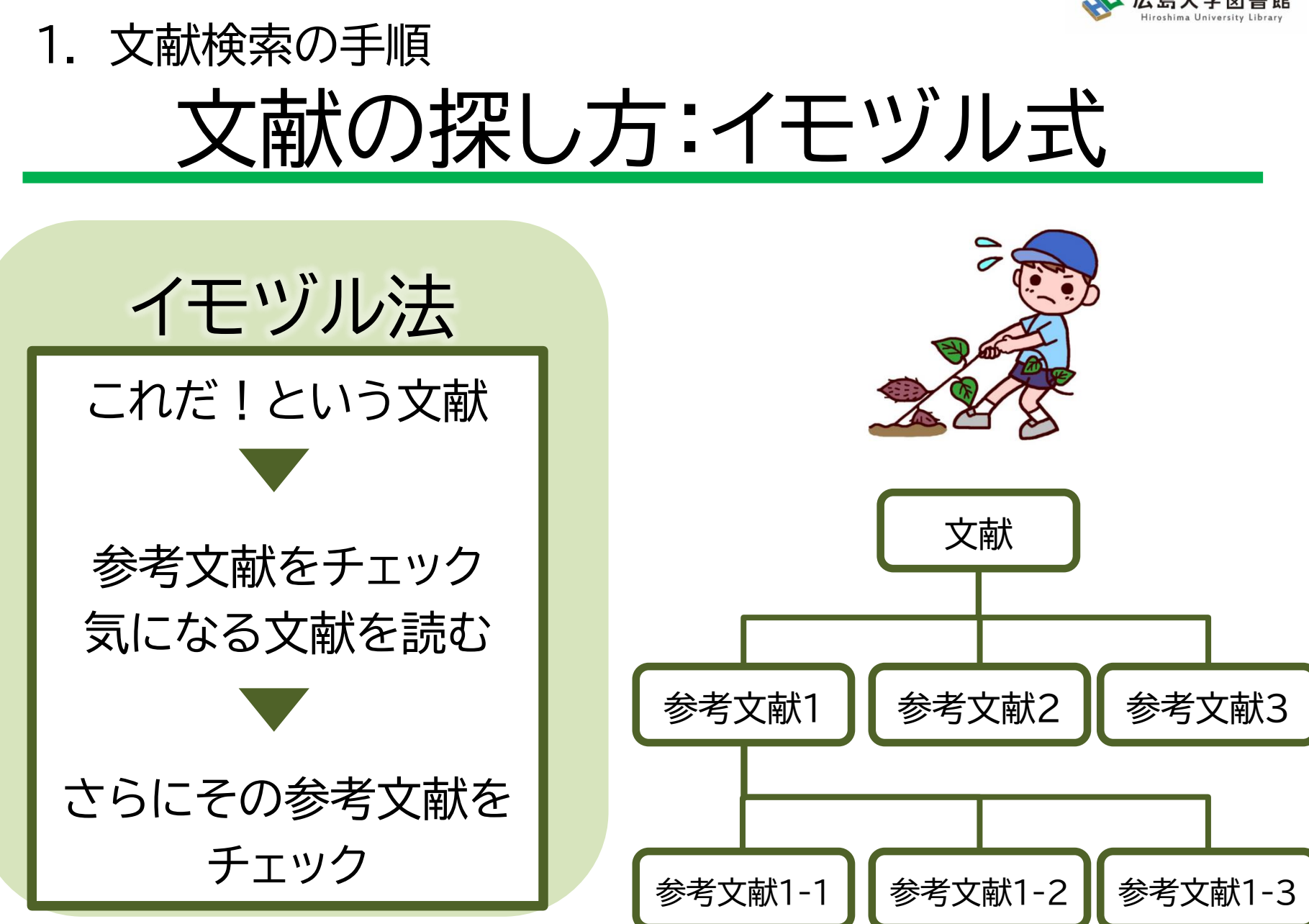

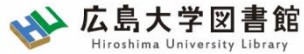

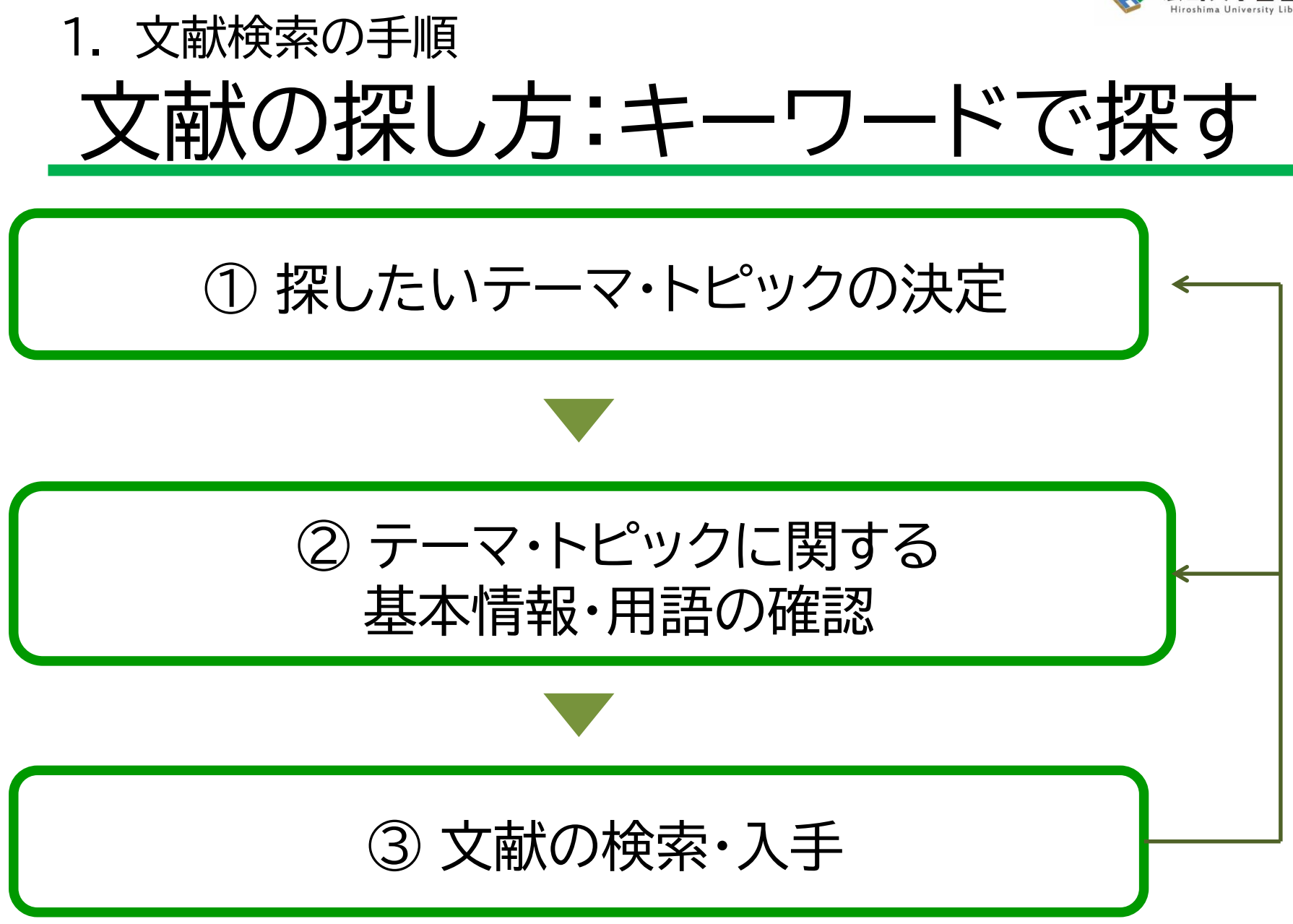

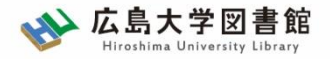

#### 1. 文献検索の手順 文献の探し方 : キーワードで探す

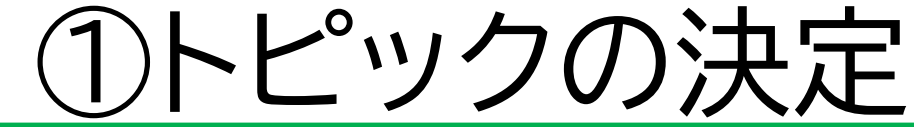

- ・授業で与えられた課題
- ・発表に関するテーマ
- 自分が興味のあること

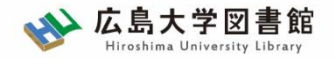

#### 1. 文献検索の手順 文献の探し方 : キーワードで探す

## ②基本情報・用語の確認

- トピックについての概略を知る
   ートピックに関する項目の整理
   ー関連するトピックや項目は何か?
   ーキーとなる問題や議論は何か?
- トピックに関する用語を整理する
   関連する用語は何か?

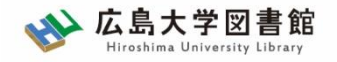

1. 文献検索の手順 文献の探し方 : キーワードで探す

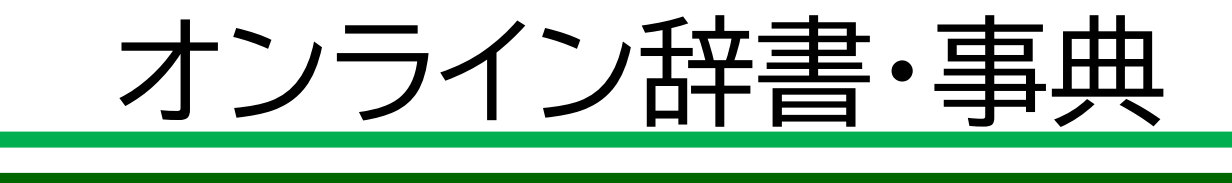

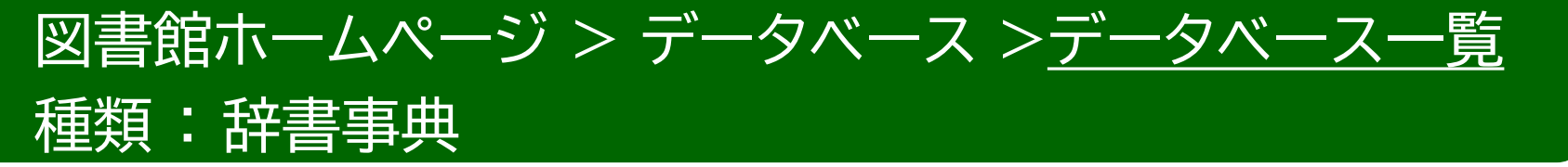

 Japan Knowledge Lib
 百科事典、用語集、人名辞典など多くの事典や辞書などを 一括して検索できる。
 同時アクセス数

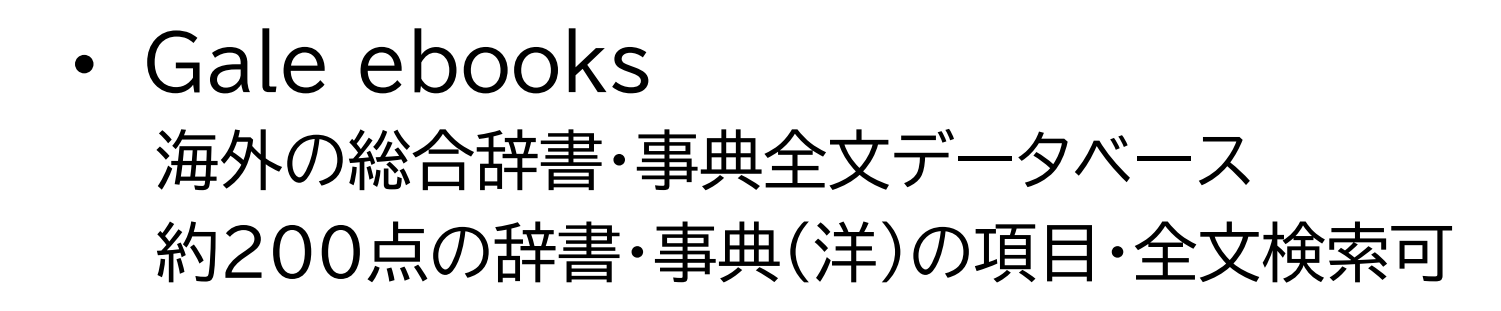

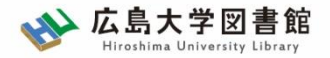

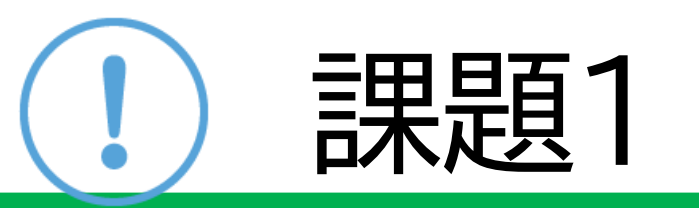

#### 自分が研究したいテーマを考え、 テーマから思いつく言葉をできるだけたくさん 書き出してください。

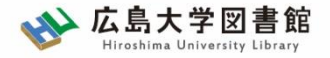

## 2.文献の検索

- ・雑誌論文を探す
- 図書を探す
- 新聞記事を探す

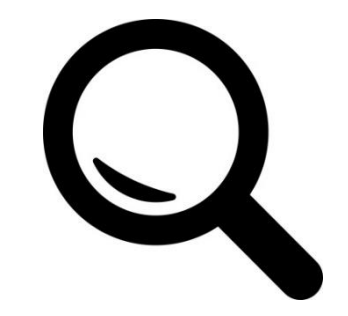

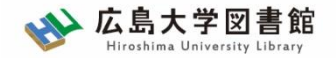

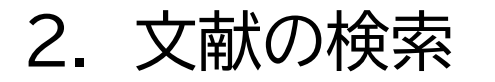

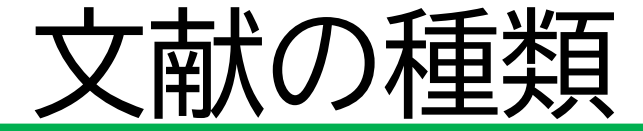

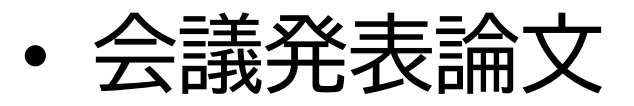

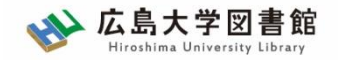

学術論文

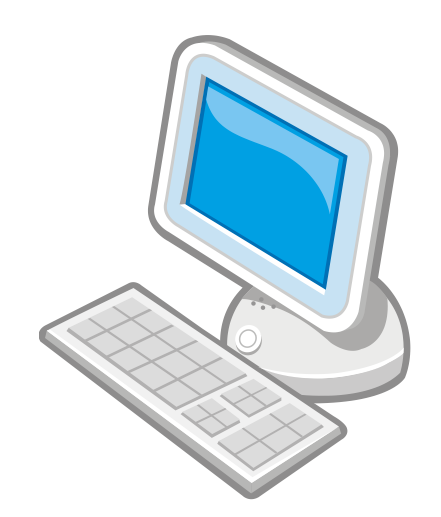

2. 文献の検索

- 絞り込んだテーマの研究成果
- ・学術研究の分野では最も重要な 情報源
- 学術雑誌に掲載される
- 速報性にすぐれる
- 査読者による査読制度がある

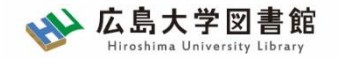

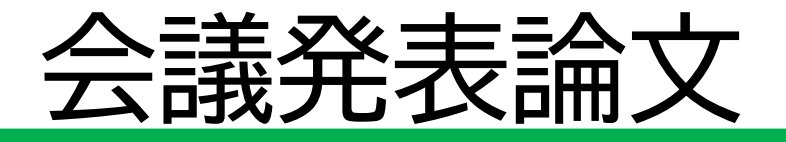

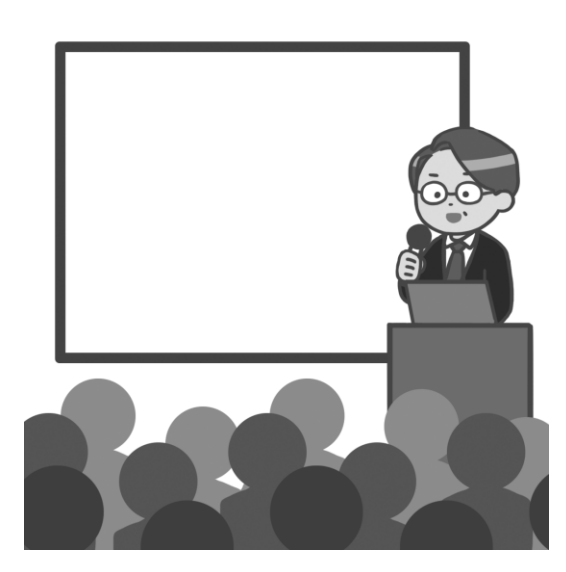

2. 文献の検索

- 会議の発表内容
- ・ 最新の研究成果
- 速報性にすぐれる
- あまり流通していないため、
   入手が難しい
- 会議発表論文を再構成して、
   雑誌論文に投稿することも

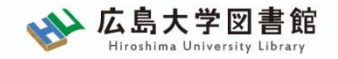

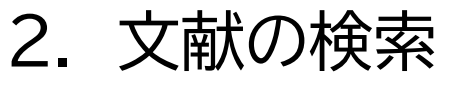

害义

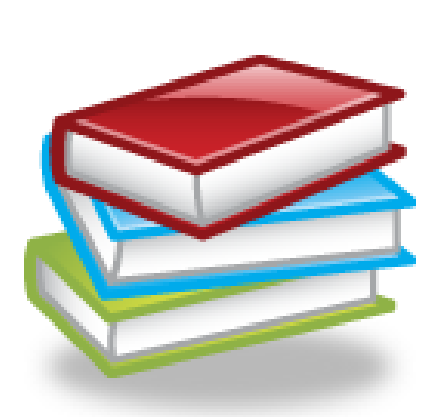

- あるテーマの研究成果をまとめたもの
- ・ある程度の分量があり、深く、
  - 総合的な論述
- ・速報性は劣る
- テキストやハンドブック類の出版が多い

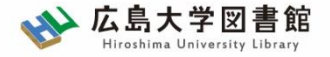

# 2-1. 雑誌論文を探す ・日本語論文 ・英語論文

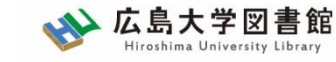

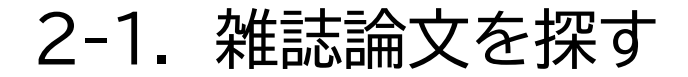

## 論文とは?

#### 村上佑介. 児童を対象とした立体造形 ワークショップの実践. 美術教育学研究. 2020, vol.52, no.1, p.337-344

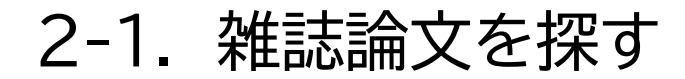

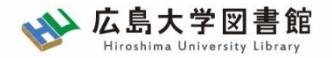

## 論文とは?

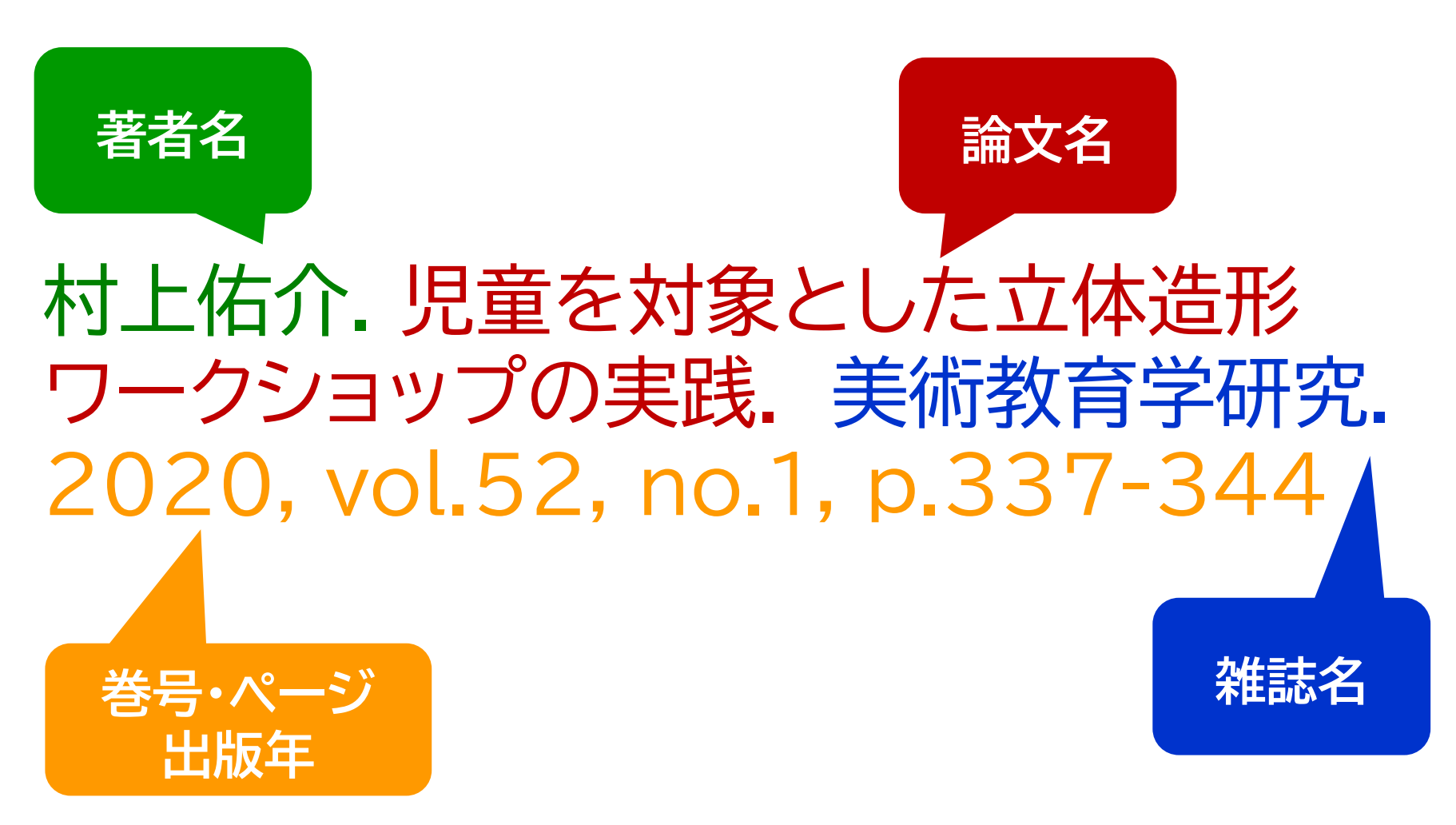

2-1. 雑誌論文を探す

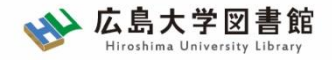

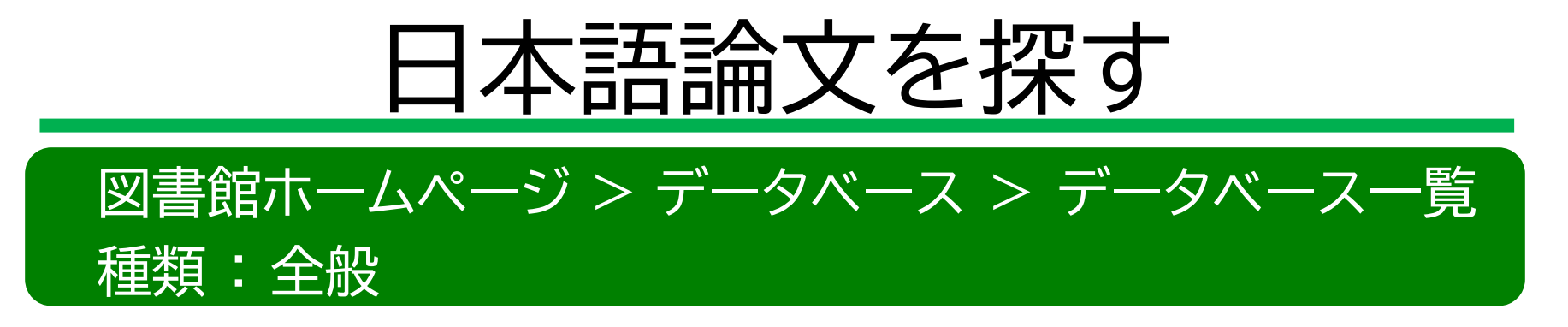

CiNii Research https://cir.nii.ac.jp/

日本国内の論文、研究データ、研究プロジェクト情報など検索可能

無料公開データベース

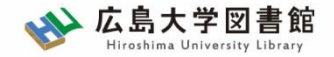

#### 2-1. 雑誌論文を探す

## CiNii Research

| CiNii                   | 論文・データをさがす                                    | 大学図書館の本をされ                                  | ず 日本の博士論文をさがす                                                                                        |                                |                                                        |                                                         | 広島大学    | ログイン | English |
|-------------------------|-----------------------------------------------|---------------------------------------------|----------------------------------------------------------------------------------------------------|--------------------------------|--------------------------------------------------------|---------------------------------------------------------|---------|------|---------|
| <b>CINI</b><br>Research |                                               |                                             |                                                                                                    |                                |                                                        |                                                         |         |      |         |
| フリーワード                  |                                               |                                             |                                                                                                    |                                |                                                        | 検索                                                      |         |      |         |
|                         |                                               | すべて 研究テ                                     | ータ 論文 本 博士論文 ご                                                                                       | プロジェクト                         |                                                        | ✔ 詳細検索                                                  |         |      |         |
|                         |                                               |                                             |                                                                                                    |                                |                                                        |                                                         |         |      |         |
|                         | CiNii(a<br>CiNiiに<br>収録デ<br>利用規<br>お問い<br>国立情 | こついて<br>ニータベース一覧<br>約<br>合わせ<br>報学研究所 (NII) | ヘルプ<br>CiNii Research<br>CiNii Books - 大学図書館の本をさがす<br>CiNii Dissertations - 日本の博士論文をさがす<br>メタデータ・API | 新着情報<br>お知らせ<br>RSS<br>Twitter | NIIのコンテン<br>KAKEN - 科学研<br>IRDB - 学術機即<br>NII-REO - 電子 | <b>ツサービス</b><br>花費助成事業データベー<br>むポジトリデータベーン<br>リソースリポジトリ | -ス<br>ス |      |         |
|                         |                                               |                                             |                                                                                                    |                                |                                                        |                                                         |         |      |         |

2-1. 雑誌論文を探す

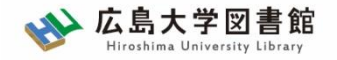

論文を探す

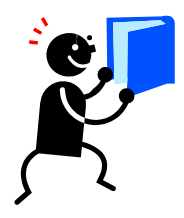

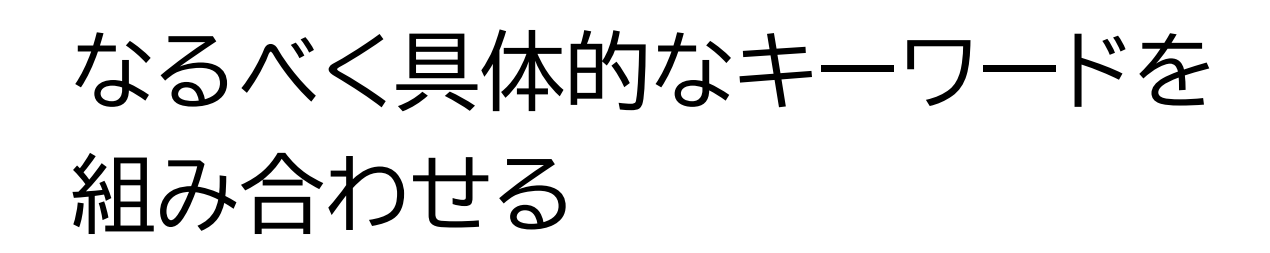

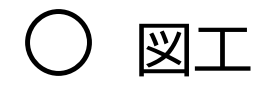

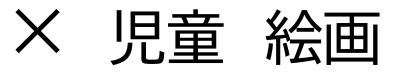

- ✓ 論文はテーマを絞った専門的な内容
- ✓ 著者が付与したキーワードや論文の内容を抜粋した抄録(アブストラクト)も 検索対象
- ✓ テーマが具体的に決まっていない場合は、広い概念のキーワードでもOKだが、 テーマによっては検索結果が多すぎることもある 25

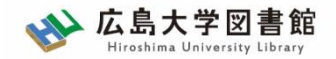

#### 2-1. 雑誌論文を探す

# CiNii Researchへのアクセス

#### 広島大学図書館HP →検索タブ「CiNii Research」へ 切り替えて検索

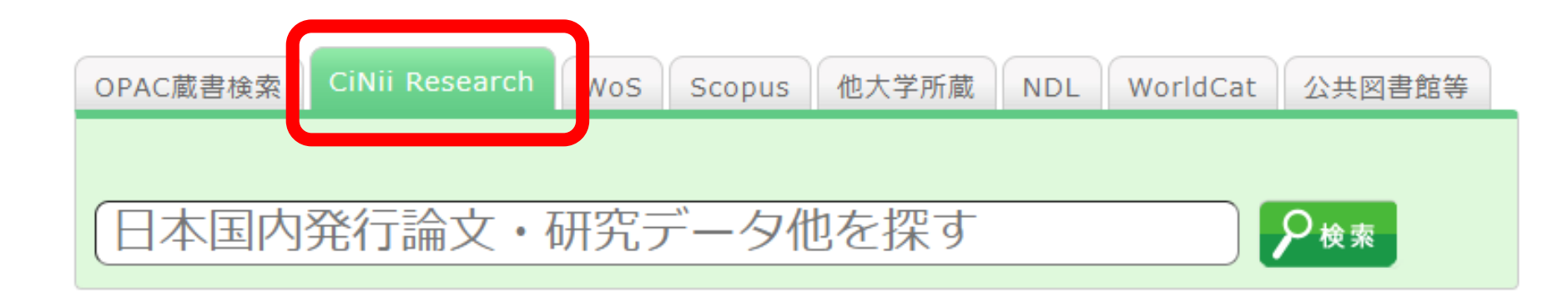

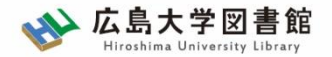

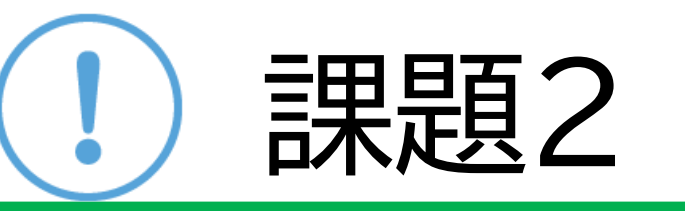

キーワードを使ってCiNii Researchで検索し、気になった 論文を1つ選び、参考文献の書き方例に合わせて、記入して みましょう

#### 【参考文献書き方例】

佐藤優香.八代健志.博物館を利用した「鑑賞」と「表現」
 による異文化理解教育:4年生図工科「願いを込めた仮面をつくろう」のとりくみから.国立民族学博物館調査報告.
 2005, vol.56, p.17-31

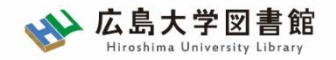

2-1. 雑誌論文を探す

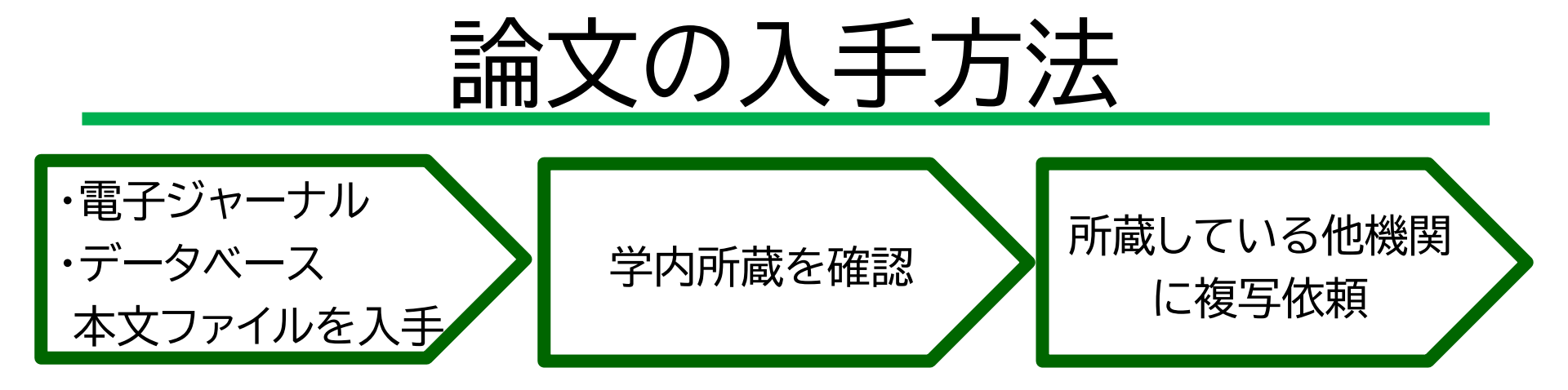

- 契約している電子ジャーナル、論文データベースから 本文(フルテキスト)ファイルを入手
- 2. 論文が掲載されている雑誌を広大で所蔵
  - ・キャンパスの講座・研究室にある → 場所や連絡先を確認し、自分で借りに行く

・他キャンパスから取り寄せる

3. 学外の図書館へ複写依頼

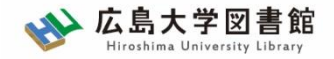

#### 2-1. 雑誌論文を探す

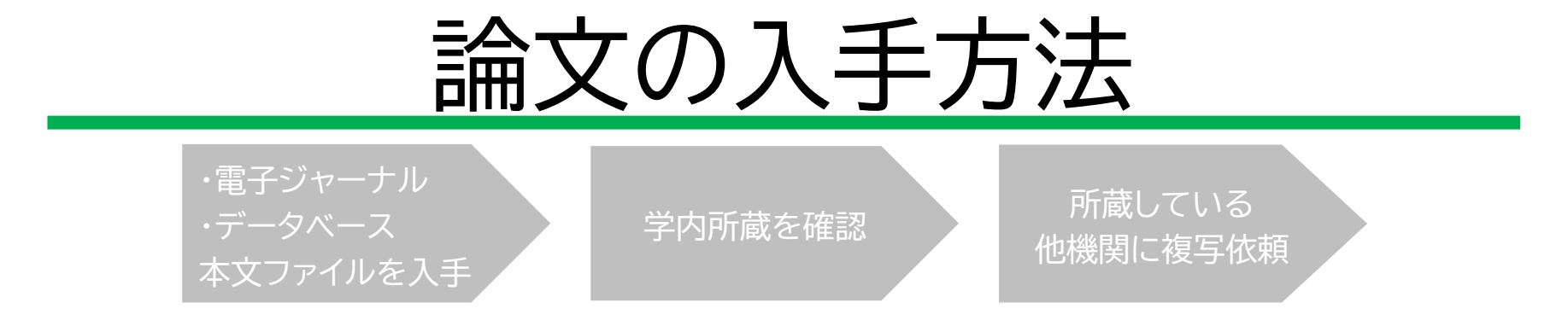

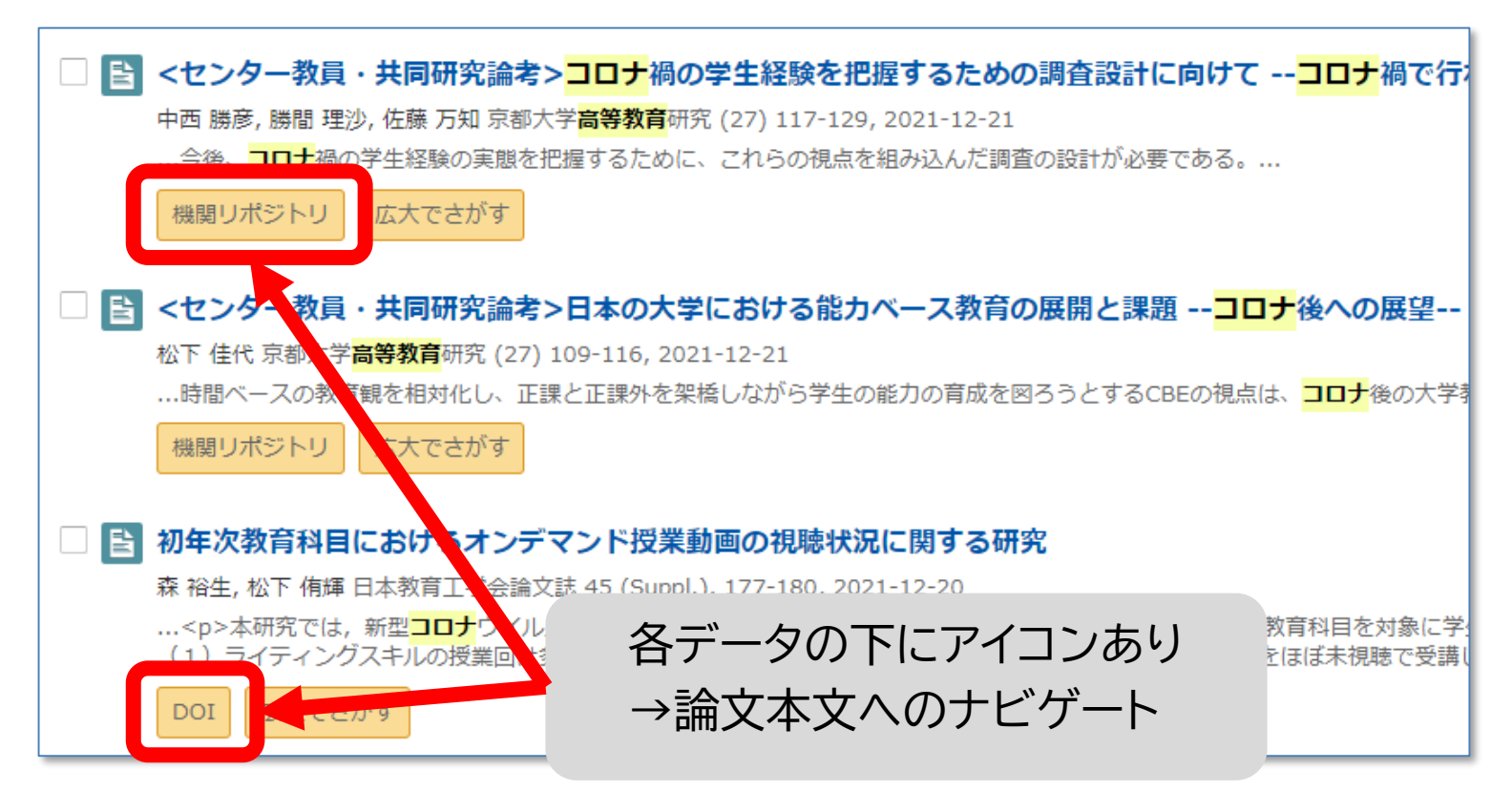

2-1. 雑誌論文を探す

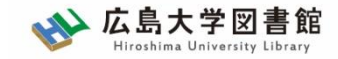

## 論文の入手方法 : 本文を入手できる

・電子ジャーナル
 ・データベース
 本文ファイルを入手

機関リポジトリ

機関リポジトリ

松下 佳代 京都大学高等教育研

...時間ベースの教育観を相対

初年次教育科目における

森 裕生, 松下 侑輝 日本

広大でさがす

...本研究では,新

(1) ライティングス

DOI

<と、</p>

広大でさがす

くセンター教員・共同研究論者、ロナの士学に

広大でる

中西 勝彦, 勝間 理沙, 佐藤 万知 京都大学<mark>高等教育</mark>研究 (27) 117-129

…今後、コロナ禍の学生経験の実態を把握するために、これらの視点を

Ph RIS形式

P BIB TEX形式

P) テキスト

メタデ-

発行機

PDFをダウンロード (400К)

メタデータをダウンロード

(EndNote、Reference Manager、

ProCite、RefWorksとの互換性あり)

(BibDesk、LaTeXとの互換性あり)

学内所蔵を確認

ショートレター

所蔵している 他機関に複写依頼

日本教育工学会論文誌 45(Suppl.), 177-180, 2021

#### 初年次教育科目におけるオンデマンド授業動画の視聴状況に関する研究

森 裕生\*1・松下侑輝\*1 鹿児島大学高等教育研究開発センター\*1

本研究では、新型コロナウイルス感染症流行の影響でオンデマンド授業により実施された大学 初年次教育科目を対象に学生の授業動画の視聴状況と学習成果の関連を分析した.学生ごとの 現聴履歴を量的に分析した結果(1)ライティングスキルの授業回は多くの学生が視聴していた 一方で全体の9%の学生が半数以上の授業回をほぼ未視聴で受講したこと(2)授業動画を見返 さずに一度の視聴で受講した学生の最終レポート得点が高い傾向だったことなどが明らかにな った.

キーワード:初年次教育、オンデマンド授業、視聴履歴、ライティング、学習支援

#### 1. はじめに

2020年度は新型コロナウイルス感染症流行の影響を 受けて、多くの大学で授業動画を用いたオンデマンド 授業が実施された.オンデマンド授業は e ラーニング や反転授業などの文脈でこれまでも行われてきた.そ れらを対象とした研究によると、学生の動画の視聴は 限定的であることが指摘されている.例えば、大野 (2017)は、反転授業時の事前動画の視聴において、 学生は動画を視聴せずに課題に取り組もうとすること

各データの下にアイコン →論文本文へのナビゲート

犬沢

202

細を分析することや、未視聴の学生に対する学習支援 について検討することが重要であると言える。

そのために、本研究では大学の初年次教育科目を対 象にオンデマンド授業における学生の視聴状況を分析 する.初年次教育科目に着目する理由として、受講す る1年生は大学の対面授業を経験することなく遠隔授 業を受講したことが挙げられる.初年次教育が大学生 活に慣れる(山田 2012)ための位置付けであることや、 レポート・論文の書き方などのライティングスキルを 扱っていることなどを踏まえると、1年生の視聴状況

③成果を分析することで、2年生以上の学習支援 やあり方を検討することが期待される. を踏まえ、本研究は2020年度の初年次教育科目 に、オンデマンド授業における学生の授業動画 状況を分析した、本研究の目的は、視聴状況と 、果の関連を明らかにすることである.

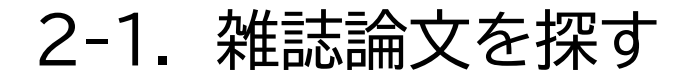

・雷子ジャーナル

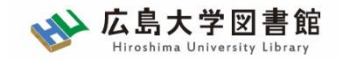

## 論文の入手方法 : 本文を入手できる

所蔵している ・データベース 学内所蔵を確認 他機関に複写依頼 本文ファイルを入手 E コロナ禍以降の小学校におけるオンライン授業の実践事例の分析 池田 彩乃, 佐藤 和紀, 三井 一希 日本教育工学会研究報告集 2021 (4), 204-207, 2021-12-03 …本研究の最終的な目的は、小学生に対するオンライン授業の実践を行うことであり、その予備調査 フルテキストにリンク情報が ハイブリッド型の授業を行うよりも、1つの類型を選択して授業を行う方が取り組みやすいこと。 あれば電子ファイルを 広大でさがす DOI S.F.X SFX Services for this record 入手できるか確認する コロナ 禍における ラーニング 論文タイトル: コロナ禍におけるラーニングコモンズでの支持 遠海 友紀, 嶋田 みのり, 千葉 美保書 出典: 日本教育工学会研究報告集 [2436-3286] ラーニングコモンズでの支援内容の変化に関する調査 An Investigation About Learning Supports at Learning Commons …2020年度以降,新型<mark>コロナ</mark>ウィ Under the COVID-19 Pandemic ※ ハーンツクサービス ーンバコエン 遠海友紀1 嶋田みのり1 千葉美保子2 川面きよ3 フルテキスト 松井きょう子4 岩崎千晶5 村上正行6 広大でさがす Yuki Enkai<sup>1</sup> Minori Shimada<sup>1</sup> Mihoko Chiba<sup>2</sup> Kiyo Kawazura<sup>3</sup> Kyoko Matsui<sup>4</sup> J-STAGE Free でフルテキストを見る Chiaki Iwasaki<sup>5</sup> Masayuki Murakami<sup>6</sup> 年: 2021 巻: 2021 号: 4 開始百: 41 東北学院大学ラーニング・コモンズ<sup>1</sup> 甲南大学全学教育推進機構<sup>2</sup> 帝京大学高等教育開発センター3 京都外国語大学ランゲージセンター4 関西大学教育推進部5 大阪大学全学教育推進機構6 Learning Commons, Tohoku Gakuin University<sup>1</sup>

学内ネットワークから アクセスすると… 以下のようなアイコン表示

広島大学SFXへ ▶ (様々なツールをリンクさせ、 資料入手を支援するシステム)

for Education in Liberal Arts and Sciences, Konan University<sup>2</sup>

Promotion of Educational Development, Kansai University<sup>5</sup> Education in Liberal Arts and Sciences, Osaka University<sup>6</sup>

ナ禍におけるラーニングコモンズの対応を明らかにするため質問紙調

ter for Teaching and Learning, Teikyo University<sup>3</sup> zuage Center, Kyoto University of Foreign Studies<sup>4</sup>

2-1. 雑誌論文を探す

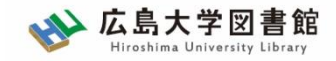

# 論文の入手方法 : 学内所蔵の確認

・電子ジャーナル 所蔵している 学内所蔵を確認 他機関に複写依頼 S.F.X SFX Services for this record 論文タイトル:歴史資料のデジタル化:画像資料を例として 国立歴史民俗博物館研究報告 = Bulletin of the National Museum of Japanese History 達三, 富澤 年:2004 巻:117 ページ:241 -249 出典: 所蔵情報 GO 広島大学蔵書検索 で所蔵を確認 1件みつかりました。 国立歴史民俗博物館研究報告 所蔵館 配架場所 所蔵巻次 東広島(中央) 中央図書館書庫・雑誌 1-228<1982-2021> 東広島(中央)文・考古 1-7,16-28,35-54,56-71,73,75,77-82,88-92,94-96,98-150,152-232<1982-2022>

| 広島大学に所蔵があるかチェック可能  |                                         |                      |                   |                                                                                             |  |  |  |
|--------------------|-----------------------------------------|----------------------|-------------------|---------------------------------------------------------------------------------------------|--|--|--|
| 掲載されている巻号があるか、チェック |                                         |                      |                   |                                                                                             |  |  |  |
| (F)                | 掲載巻号                                    | 所蔵館                  | 配架場所              | 所藏卷号                                                                                        |  |  |  |
|                    | ¥:200 <mark>・巻:117 ペ</mark> ージ:241 -249 | 東広島 (中央)<br>東広島 (中央) | 中央図書館書庫・雑<br>文・考古 | 1-228<1982-2021><br>1-7,16-28,35-54,56-71,73,75,77-82,88-92,94-96,98-150,152-232<1982-2022> |  |  |  |

2-1. 雑誌論文を探す

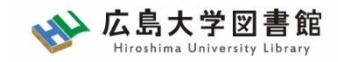

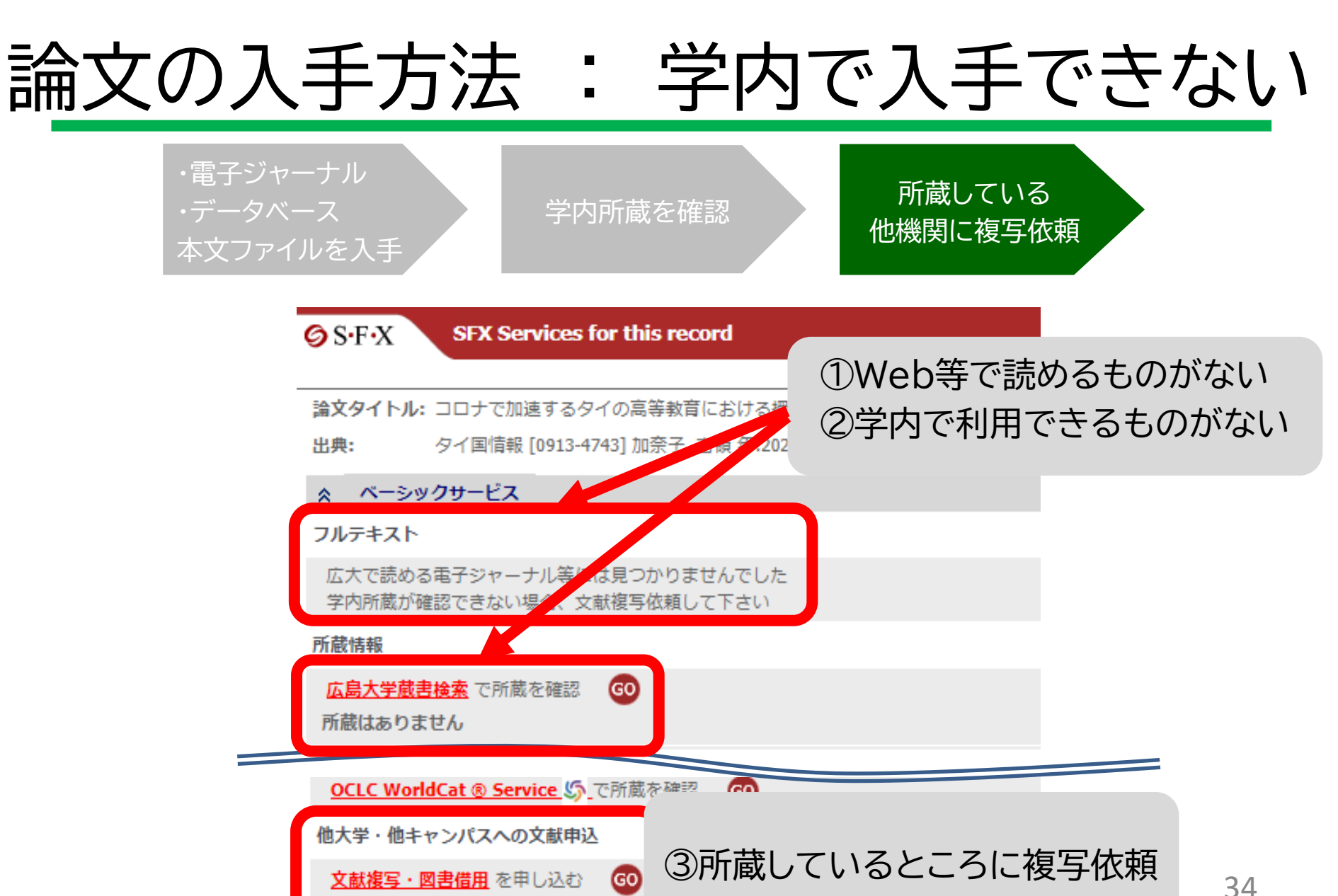

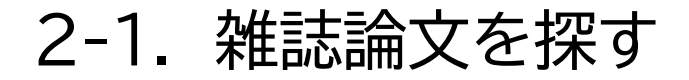

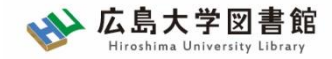

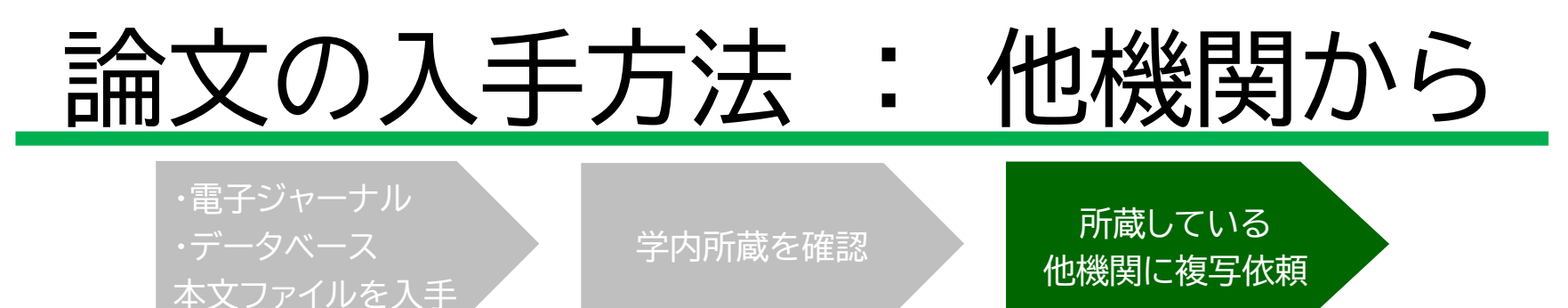

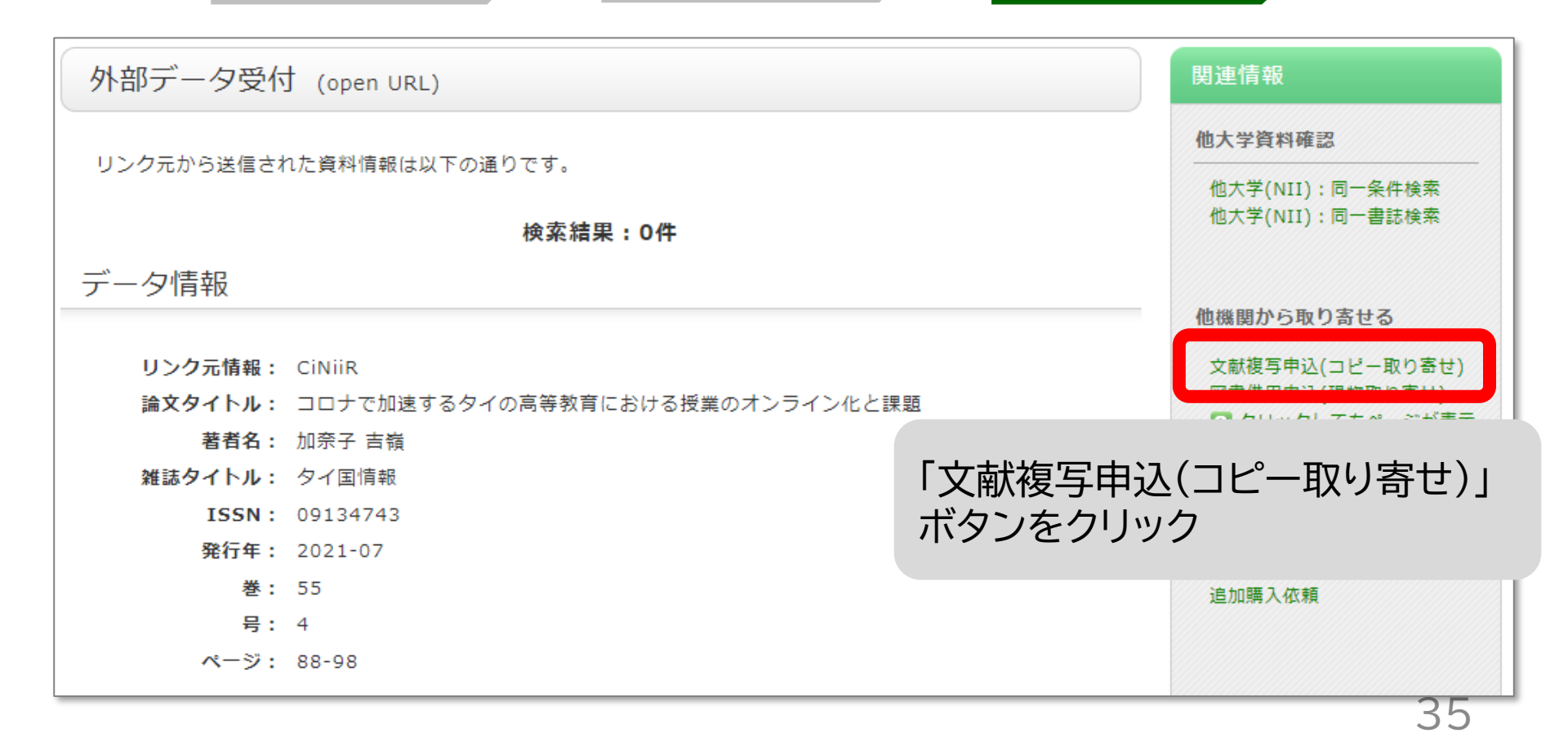

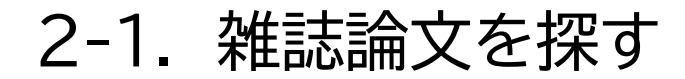

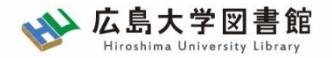

### 論文とは?

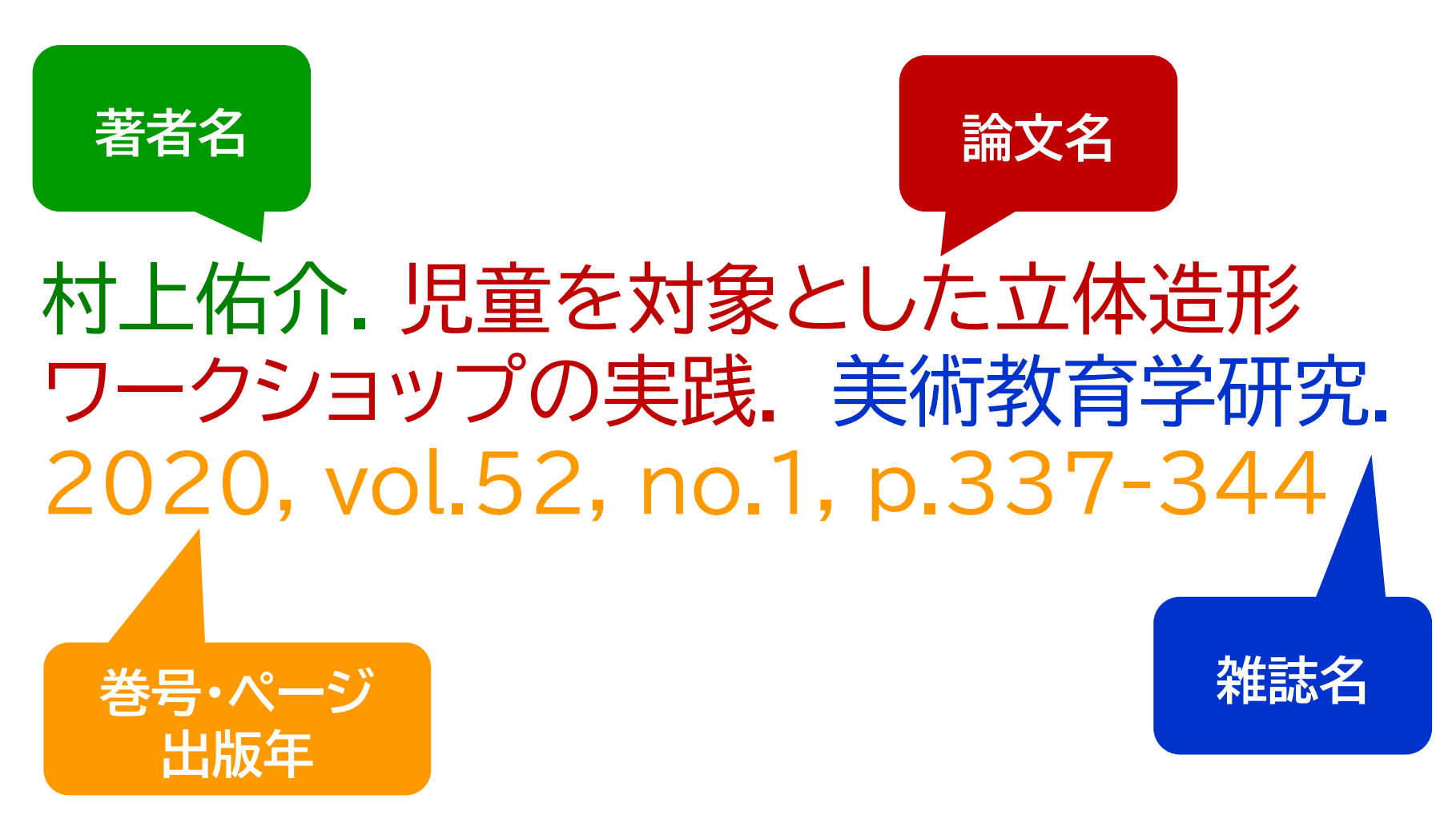

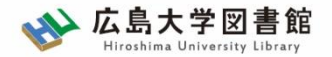

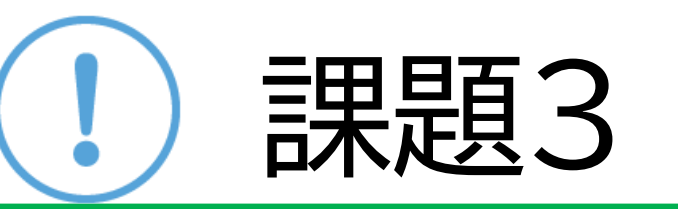

1. 以下の論文をCiNii Researchで検索して、適切な入手方法を選択してください。

吉中博道.子どもの自由な表現を促す絵画指導:5年生「お気に入りのひととき」 の実践を通して. 旭川実践教育研究.1999, vol.3, p.65-71

()広島大学図書館で閲覧・複写する

()オンラインで本文電子ファイルを入手する

()他大学図書館・国立国会図書館他から複写を取寄せる

2. 課題2で調べた論文の入手方法を考えてみましょう。

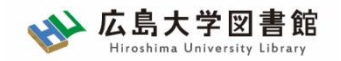

2-1. 雑誌論文を探す

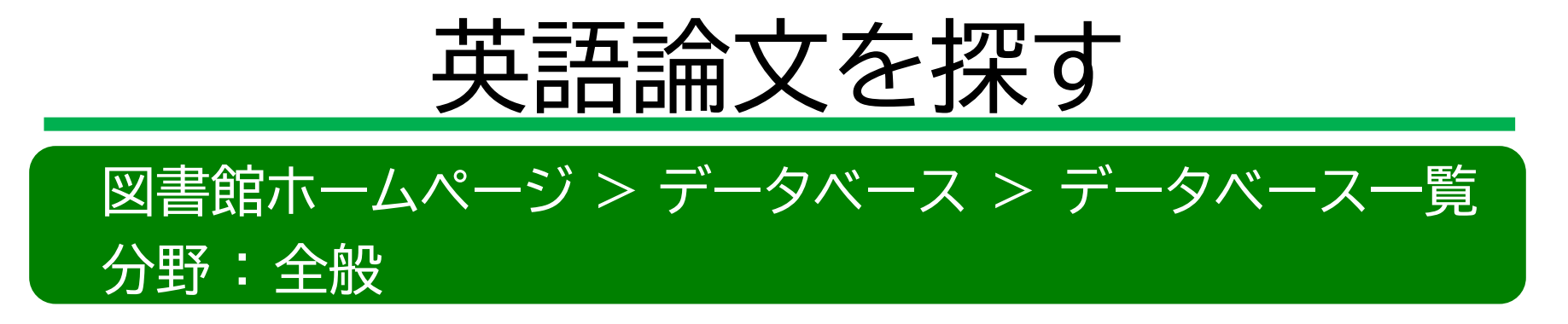

Web of Science

科学・人文科学・社会科学分野の学術論文を検索できるデータベース 論文の書誌情報に加え、引用文献・被引用文献の情報を確認できる。

#### Scopus

全分野(科学・技術・医学・社会科学・人文科学)、世界5,000以上の 出版社の25,000誌以上の雑誌と210,000タイトル以上の図書を 検索できるデータベース。

※いずれも本文は未収録。 ただし、電子ジャーナルサイトへのリンク情報あり

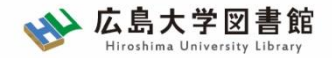

2-1. 雑誌論文を探す

## Web of Science

| Clarivate Clarivate         |    |                   |                  |                            |                                                      |              |    | 日本語 🗸 🏢 製品 |
|-----------------------------|----|-------------------|------------------|----------------------------|------------------------------------------------------|--------------|----|------------|
| Web of Science <sup>™</sup> | 検索 | マークリスト            | 検索履歴             | アラート                       |                                                      |              |    | サインイン ~ 登録 |
|                             |    |                   | Dis              | COVER multid               | isciplinary conte<br>usted global citation database. | nt           |    |            |
|                             |    |                   | 基本検索             |                            | 研                                                    | 究者検索         |    |            |
|                             |    | 検索: Web of Scienc | e Core Collectio | n ヽ エディション: All ヽ          |                                                      |              |    |            |
|                             |    | 基本検索 引用<br>       | 文献検索             |                            |                                                      |              |    |            |
|                             |    | すべてのテキスト          | フィールド            | Y 例: liver disease india s | ingh                                                 |              |    |            |
|                             |    | +行の追加 +           | - 日付範囲の追加        | 〕詳細検索                      |                                                      | <b>X</b> クリア | 検索 |            |

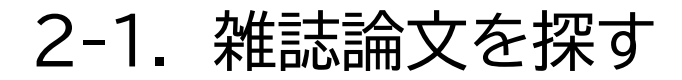

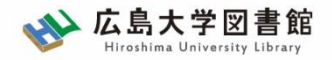

## Scopus

| Scopus               | 検索 収録誌 アラート リ         | スト ヘルプ SciVal オ ユーザー登録 > ログイン マ 三 |   |
|----------------------|-----------------------|-----------------------------------|---|
| 文献検索                 |                       | ジャーナル比較                           | > |
| 文献検索 著者検索 所属根<br>検索語 | <sup>幾</sup> 関検索 詳細検索 | 検索のヒント ⑦ 論文タイトル、抄録、キーワード   +      |   |
| >検索範囲                |                       | 検索欄のリセット 検索 Q                     |   |
2-1. 雑誌論文を探す

分野 : 全般

ライティングセンター

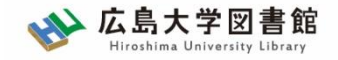

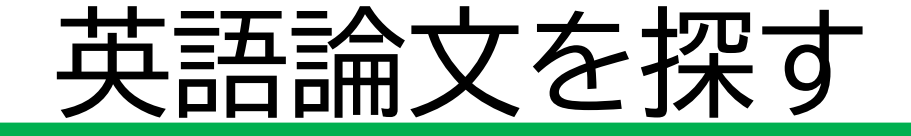

図書館ホームページ > データベース > データベース一覧

| ☆ 広島大学図書<br>Hiroshima University Libr | ・         ・         ・                                                                            |   |
|---------------------------------------|--------------------------------------------------------------------------------------------------|---|
| 利用案内 資料の検索                            | データベース 特別コレクション 講習会・調査相談 図書館について お問い合わせ                                                          |   |
| 利用者メニュー                               | <u>IOME</u> > <u>データベース</u> > データベース一覧                                                           |   |
| 利用状況・貸出要データ                           | ベース                                                                                              |   |
| 文献複写申込 >デー                            | ·夕べ一ス一覧<br>、<br>を探すことができます。データベースを使うと、雑誌論文、雑誌記事、新聞記事、統計                                          |   |
| 図書借用申込                                | ることができます。(※学内WiFiに接続する場合は、「HU-CUP10~50」に接続してください。「eduroam」か                                      |   |
| 新規購入依頼                                | 下記の分野か種類から必要な項目を選択してください。                                                                        |   |
| 新着情報アラート                              | 【はじめにお読みください】                                                                                    |   |
| ブックマーク                                | データベースに収録されているデータは、電子ジャーナル・ブックの利用と同様に 大量のタウンロード(閲覧も含む)、複製配布、改変、転載等は禁止されています。(参考:電子ジャーナル・ブック利用案内) |   |
| お気に入り検索                               | ご利用前に必ず利用条件(利用可能キャンパス、同時アクセス数、学外からのアクセス、学外者の来館利用など)<br>をご確認ください。(各データベース下部に記載)                   |   |
| レビュー履歴                                | 【トライアル情報】                                                                                        |   |
| タグ履歴                                  | 現在ありません                                                                                          |   |
|                                       | 【電子リソースの利用範囲拡大について(新型コロナへの出版社対応)】                                                                | 4 |

# Holzer, MF, "The arts and elementary education: shifting the paradigm,", TEACHERS AND TEACHING, vol. 15 no. 3, pp. 377-389, 2009

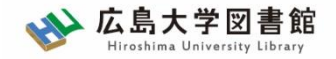

#### 2-1. 雑誌論文を探す

出版年

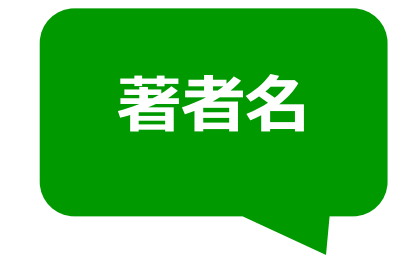

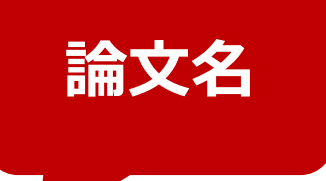

# Holzer, MF, "The arts and elementary education: shifting the paradigm,", TEACHERS AND TEACHING, vol. 15 no. 3, pp. 377-389, 2009 雑誌名

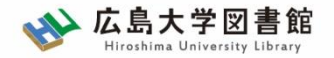

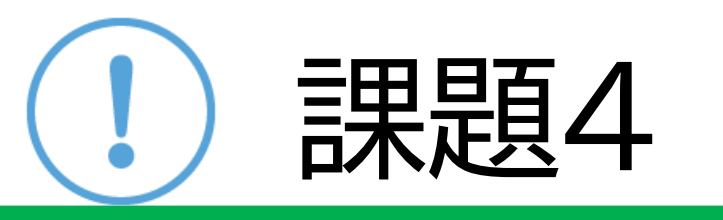

#### 以下の論文を検索して、雑誌名、巻、号、ページ、発行年を 記入してください(Web of Science、Scopus)

#### 論文タイトル

Border Materials, Early Childhood Art Education, and the Ontological Persistence of American Flexibility

著者名 : Kaplan, Heather

上記論文の検索が終わったら、興味のあるキーワードで論文を 探してみましょう

2-1. 雑誌論文を探す

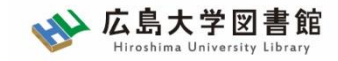

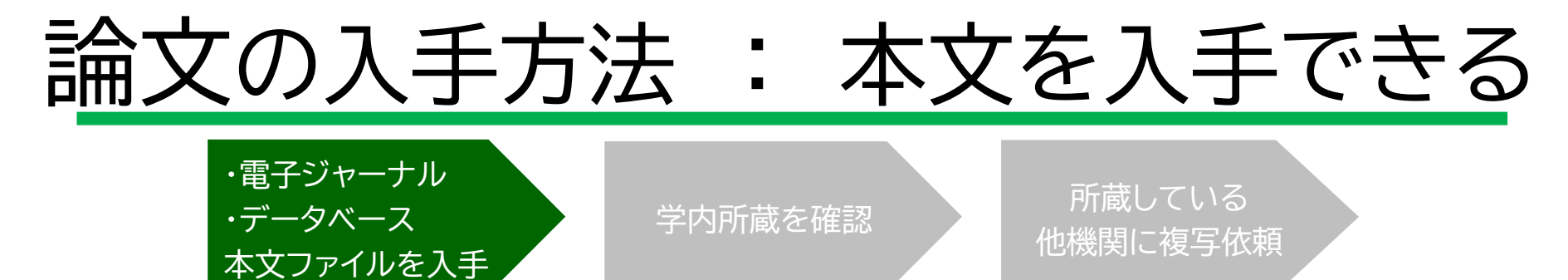

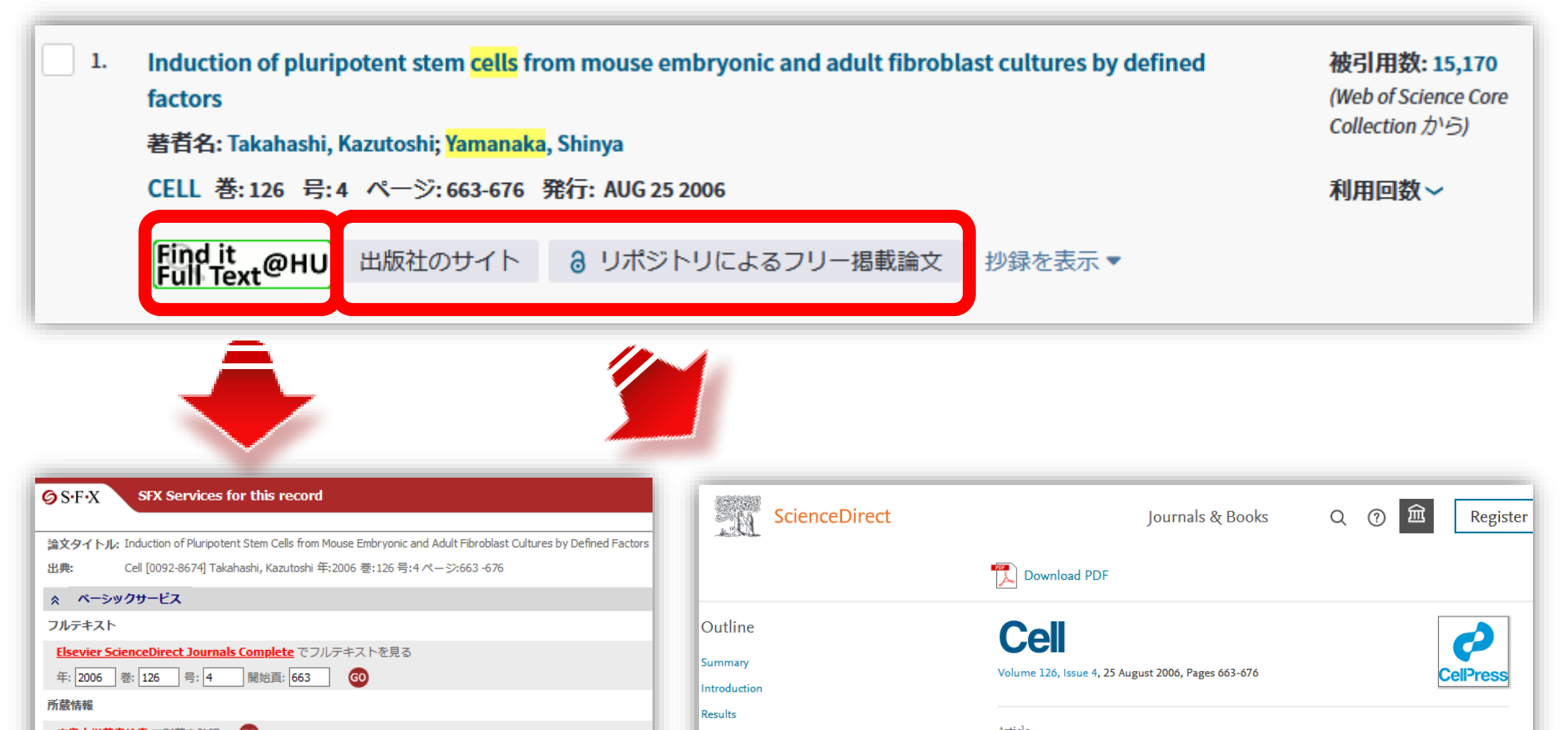

2-1. 雑誌論文を探す

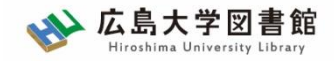

| Ĩ    | 兪文の入                                                              | 手方                                 | 法:                      | 学                   | 内所蔵の                                 | 確認                                   |  |
|------|-------------------------------------------------------------------|------------------------------------|-------------------------|---------------------|--------------------------------------|--------------------------------------|--|
|      | ・電子ジャーナル<br>・データベース<br>本文ファイルをフ                                   | 手                                  | 学内所蔵る                   | を確認                 | 所蔵している<br>他機関に複写依頼                   |                                      |  |
| ] 1. | Induction of pluripotent ste<br>factors                           | m <mark>cells</mark> from mo       | use embryonic a         | and adult fibrobl   | ast cultures by defined              | 被引用数: 15,170<br>(Web of Science Core |  |
|      | <b>著者名: Takahashi, Kazutoshi; Yamanaka, Shinya</b> Collection から) |                                    |                         |                     |                                      |                                      |  |
|      | CELL 巻:126 号:4 ページ:                                               | 663-676 発行: Al                     | UG 25 2006              |                     |                                      | 利用回数~                                |  |
|      | Find it<br>Full Text@HU<br>出版社の                                   | )サイト 3リ<br>年: 2006 중:              | ポジトリによる<br>[126 ] 号: [4 | フリー掲載論文<br>開始自: 663 | 抄録を表示 ▼<br>©                         |                                      |  |
|      |                                                                   | 所蔵情報                               |                         |                     |                                      |                                      |  |
|      |                                                                   | <u>広島大学蔵書検</u><br>1件みつかりまし<br>Cell | <u>素</u> で所蔵を確認<br>った。  | 60                  |                                      |                                      |  |
|      | <b> </b>                                                          | 所蔵館                                | 配架場所                    | 所蔵巻次                |                                      |                                      |  |
|      |                                                                   | 東広島 (中<br>央)                       | 中央図書館自動書<br>庫           | 82,88-91,92(1-6),9  | 3,94(1-6),95,96(1-6),97,98(1-6),99,1 | 100(1-6),101,102(1-6),103            |  |
|      |                                                                   | 東広島 (東)                            | 東図書館                    | 7-82,83(1,3-7),84-  | 119<1976-2004>                       |                                      |  |
|      |                                                                   |                                    | (旧) 遗伝子実験               | 60-63.64(1-4.6).65  | -68.69(2.4-7).70(2-6).71(1-3.5-6).72 | -73.74(1-5).75-79.80(1-3             |  |
|      |                                                                   |                                    |                         |                     |                                      | 46                                   |  |

2-1. 雑誌論文を探す

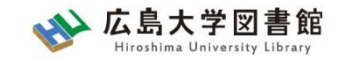

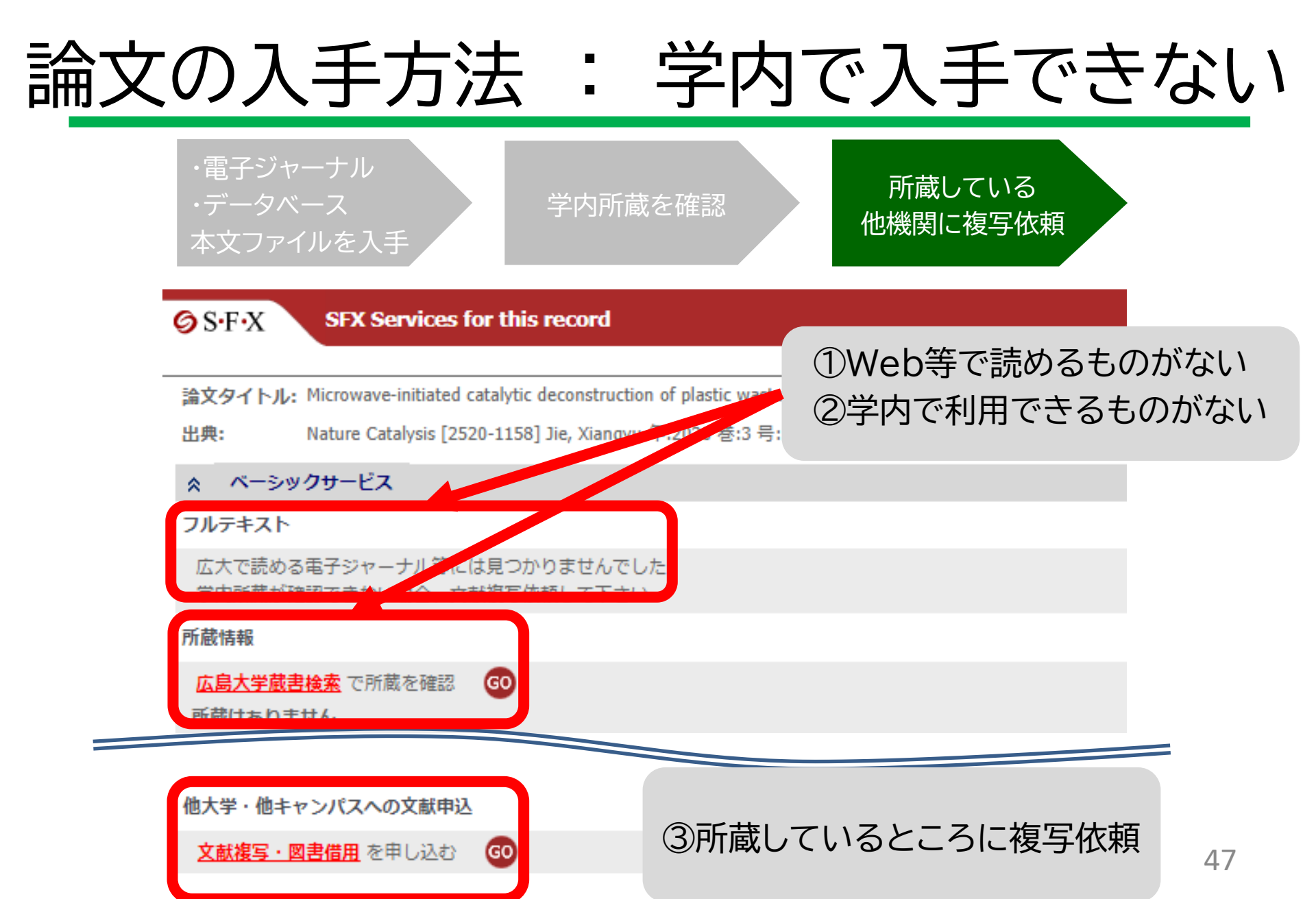

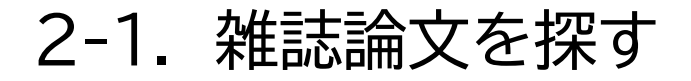

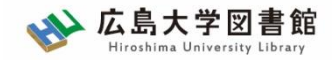

#### **論文の入手方法: 他機関から** ・電子ジャーナル ・データベース 本文ファイルを入手

|             |                                                    |               | 他機関から取り寄せる      |
|-------------|----------------------------------------------------|---------------|-----------------|
| リンク元情報:     | WOS                                                |               | 文献複写申込(コピー取り寄せ) |
| 論文タイトル:     | Holographic scalar fields in Kaluza-Klein framewor | k             |                 |
| 著者名:        | Erkan Sevda                                        |               |                 |
| 雑誌タイトル:     | The European Physical Journal Plus                 | 乂 献 復 与 甲 込 ( | (」ビー取り奇せ)」      |
| 雑誌タイトル(簡略): | EUR PHYS J PLUS                                    | ボタンをクリック      | ל               |
| ISSN:       | 21905444                                           |               | ,               |
| 発行年:        | 2017-12                                            |               | 追加購入依頼          |
| 巻:          | 132                                                |               |                 |
| 号:          | 12                                                 |               |                 |
| ページ:        | 536                                                |               |                 |
|             |                                                    |               |                 |

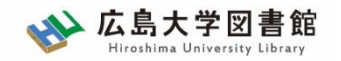

2-1. 雑誌論文を探す

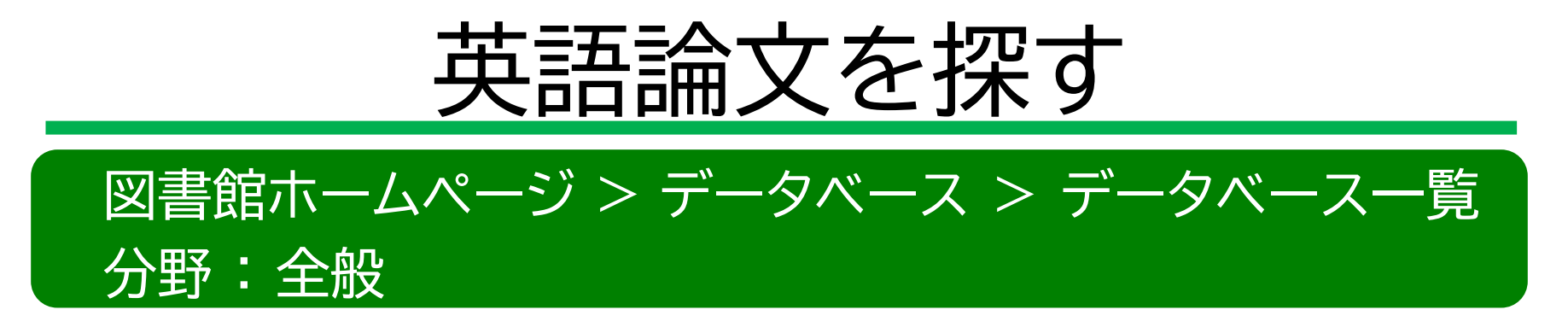

EBSCOhost

海外の総合学術文献データベース 複数の専門分野のデータベースを横断検索できる 主に教育系は下記

#### ERIC 半回教会学の

米国教育省の教育資源情報センター

(Educational Resources Information Center)の略称 ここでいうERICとはこのセンターが収集・編集した、教育関係資料の データベース 49

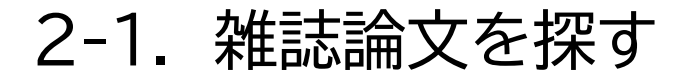

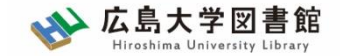

# 英語論文 : EBSCOhost

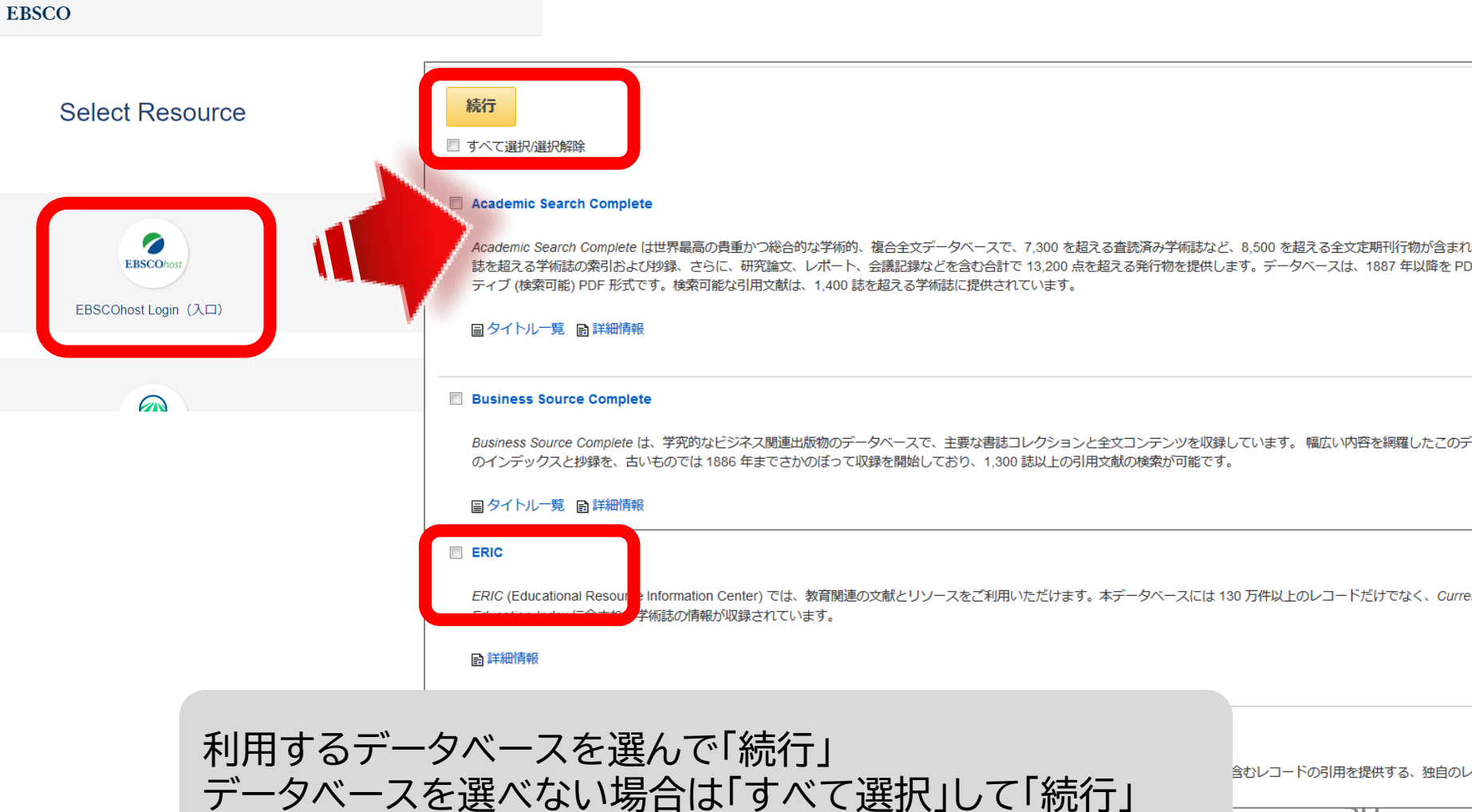

2-1. 雑誌論文を探す

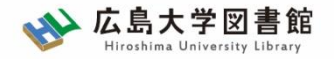

# 英語論文

 論文のタイトル・著者名が分かっている キーワードで探したい
 Web of Science, Scopus, EBSCOhostを 検索

雑誌名が分かっている
 OPACで雑誌を検索
 <u>電子ジャーナル・タイトルリスト</u>を検索
 (広大図書館HP>資料の検索>電子ジャーナル・ブック>タイトルリスト)

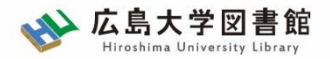

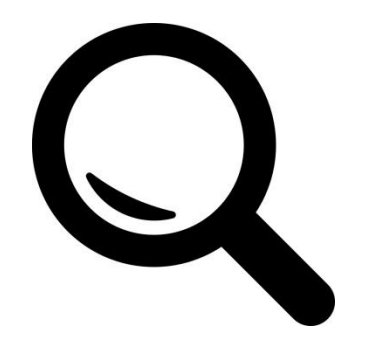

2-2. 図書を探す

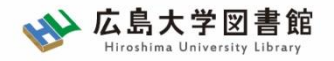

図書を探すツール

- 広島大学にある図書を探す
   –広島大学OPAC
- 全国の大学等にある図書を探す
   CiNii Books
- 国立国会図書館にある図書を探す

- 国立国会図書館オンライン

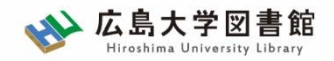

# 広島大学にある図書を探す

| 広島大学図書 Hiroshima University Libr                                                        |                                                                                                    | ップ                                                                                    |
|-----------------------------------------------------------------------------------------|----------------------------------------------------------------------------------------------------|---------------------------------------------------------------------------------------|
| 利用案内 資料の検索                                                                              | データベース 特別コレクション 講習会・調査相談 図書館について お問い合わせ                                                                                                    |                                                                                       |
| 利用者メニュー         利用状況・貸出更新         文献複写申込         図書借用申込         新規購入依頼         新着情報アラート | ・         ・         ・                                                                                                    | /18(月)<br>館時間<br>0-22:00<br>0-21:00<br>0-21:00<br>0-21:00<br>0-22:00<br>間は <u>こちら</u> |
| ブックマーク<br>お気に入り検索<br>レビュー履歴<br>タグ履歴                                                     | OPAC蔵書検索<br>CiNii Research WoS Scopus 他大学所蔵<br>広大のPA<br>広大所蔵の本や雑誌等を探す<br>ひたんの中の日本ののためのは、のないたののよう。<br>たたいに、のためのよう。<br>たたいに、のためのよう。<br>たたいに、のためのよう。<br>たたいに、のためのよう。<br>たたいに、のためのよう。<br>たたいに、のためのよう。<br>たたいに、のためのよう。<br>たたいに、のためのよう。<br>たたいに、のためのよう。<br>たたいに、のためのよう。<br>たたいに、のためのよう。<br>たたいに、のためのよう。<br>たたいに、、のためのよう。<br>たたいに、、のたののよう。<br>たたいに、、のためのよう。<br>たたいに、、のため、たたいに、、のたののよう。<br>たたいに、、のためのよう。<br>たたいに、、のためのよう。<br>たたいに、、のためのよう。<br>たたいに、、のためのよう。<br>たたいに、、のたののよう。<br>たたいに、、のたののよう。<br>たたいに、、のたののよう、のたののよう。<br>たたいに、、のたののよう。<br>たたいに、、のためのよう。<br>たたいに、、のたののよう。<br>たたいに、、のたののよう。<br>たたいに、、のたののよう。<br>たたいに、、のたののよう。<br>たたいに、、のたののよう。<br>たたいに、、のたののよう。<br>たたいに、、のたののよう。<br>たたいに、、のたののよう。<br>たたいに、、のたののよう。<br>たたいに、のたいに、、のたののよう。<br>たたいに、、のたののよう。<br>たたいに、のたいに、のたいに、のたいに、のたののよう。<br>たたいに、のたいに、のたいに、のたいに、のたいに、のたいに、のたいに、のたいに、 | ACで検索<br>D確認が可能                                                                       |

#### 図書、雑誌、電子ジャーナル、電子ブック、DVDなど

2-2. 図書を探す

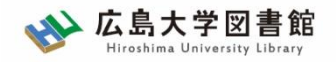

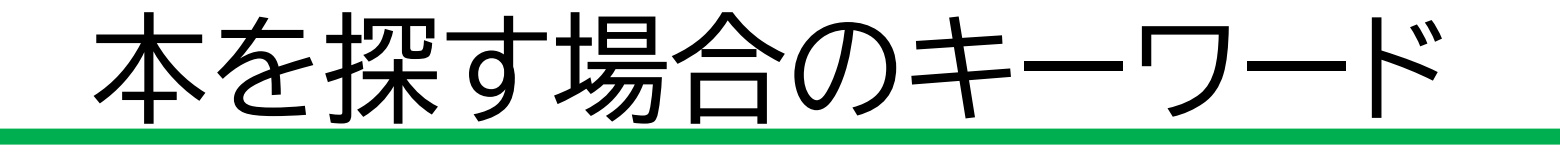

# なるべく広い概念の一般的なキーワード を組み合わせる

- 教育 図工
- × 油彩画 教育

✓本は複数のトピックが1冊にまとめられている場合が多い。

✓ OPACやCiNii Booksでは,目次はほとんど検索対象と なっていない(現時点では)

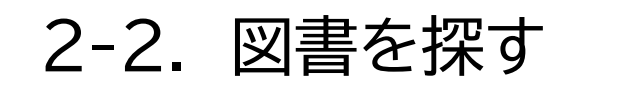

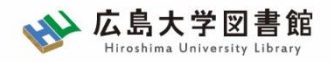

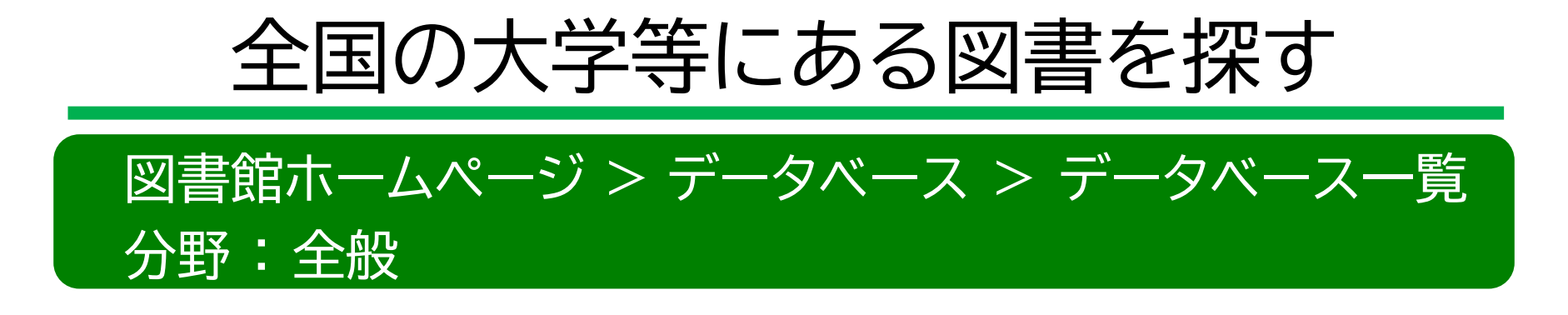

CiNii Books

http://ci.nii.ac.jp/books/ 国内の大学や研究機関が所蔵している本や 雑誌を調べることができる

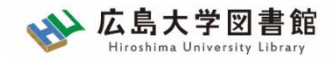

# CiNii Books(大学図書館の本を探す)

| CiNii | 日本の論文を | さがす  | 大学図書館 | の本をさがす | 日本の博士 | 論文をさがす |                                 |   | 広島大学 | 新規登録  | ログイン | English |
|-------|--------|------|-------|--------|-------|--------|---------------------------------|---|------|-------|------|---------|
|       |        |      |       |        |       |        |                                 |   |      |       |      |         |
|       |        |      |       | (      |       | Jii    | 大学図書館の<br>本をさがす<br><b>Books</b> |   |      |       |      |         |
|       | -      | 図書・  | 雑誌検索  | 著者検索   | 内容検索  |        |                                 |   |      |       |      |         |
|       |        | フリーワ | フード   |        |       |        |                                 |   |      | 柎     | 续    |         |
|       |        |      | すべての  | 資料     |       | 図書     |                                 | 雑 | 誌    | ] 🗸 🛱 | 細検索  |         |
|       |        |      |       |        |       |        |                                 |   |      |       |      |         |
|       |        |      |       |        |       |        |                                 |   |      |       |      |         |
|       |        |      |       |        |       |        |                                 |   |      |       |      |         |
|       |        |      |       |        |       |        |                                 |   |      |       |      |         |

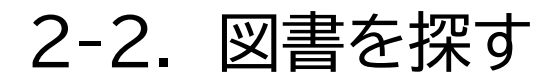

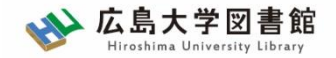

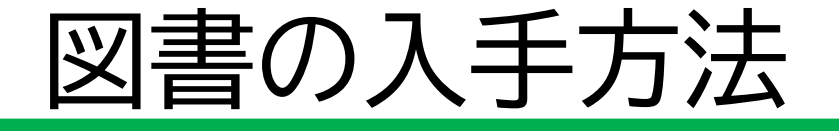

#### 広島大学に利用できる図書がない場合は、学外から資料を取寄せ可能

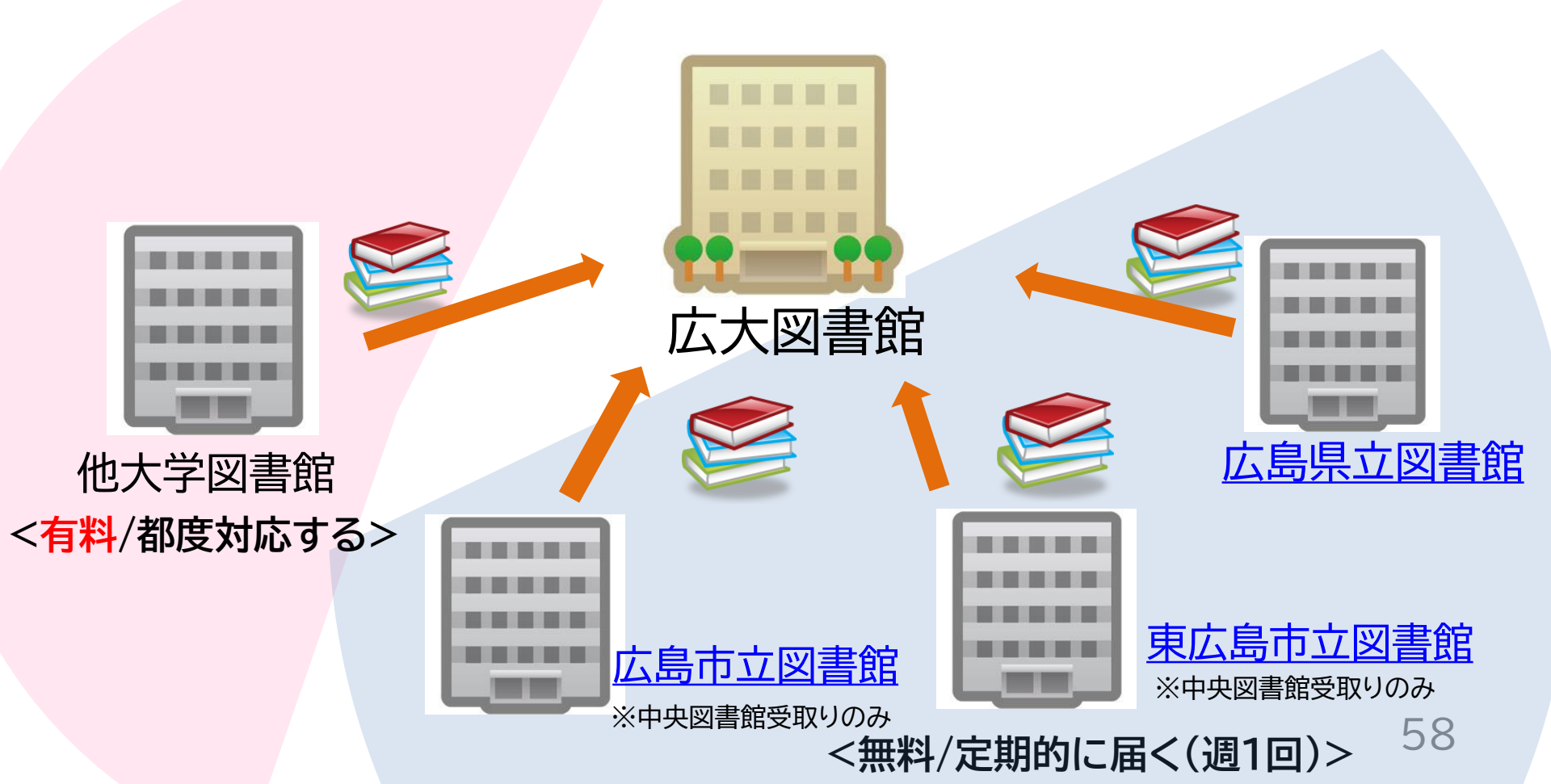

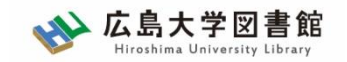

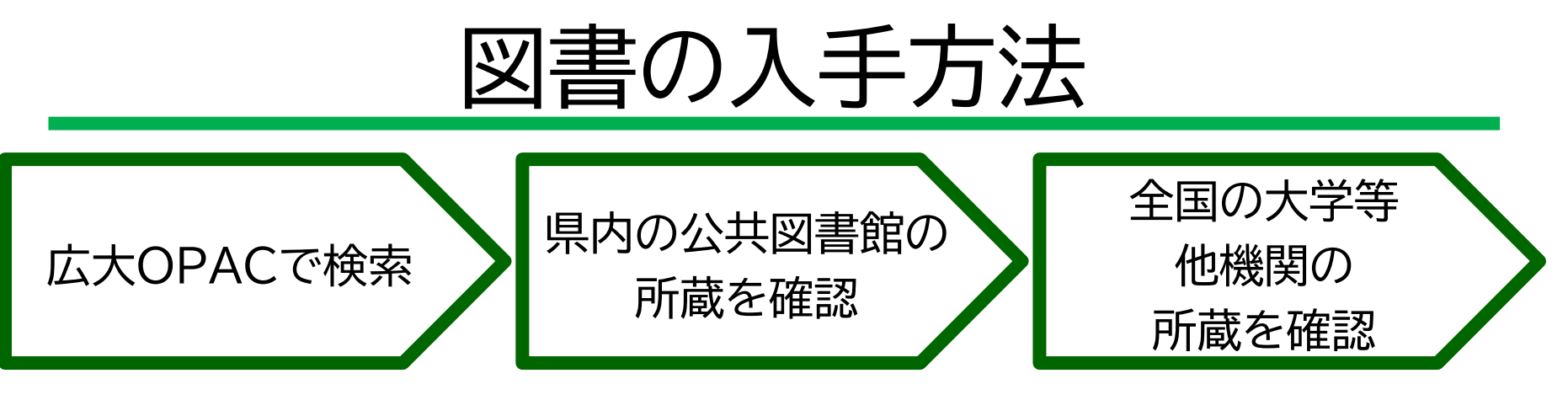

1. 広大OPACでヒット

2-2. 図書を探す

- ・キャンパスの講座・研究室にある → 場所や連絡先を確認し、自分で借りに行く
- ・他キャンパスから取り寄せる
- 2. 県内の公共図書館で所蔵

・無料で取寄せ可能

3. 全国の大学等で所蔵 ·<sub>有料で取寄せ可能</sub>

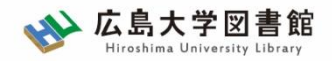

#### 図書の取り寄せ:他キャンパス(図書館)から

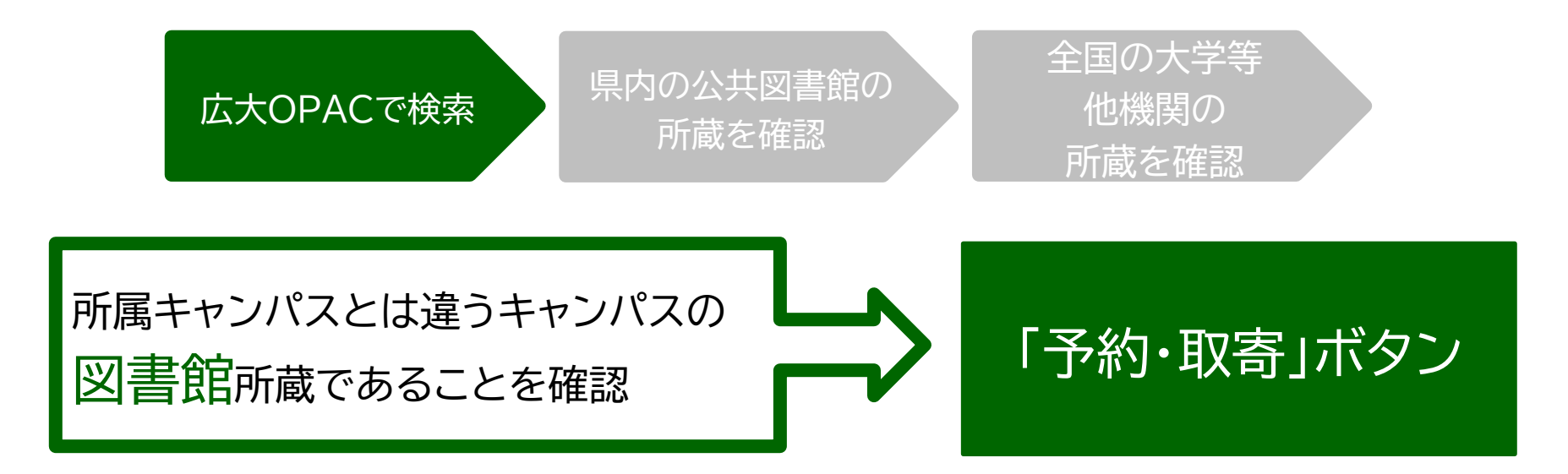

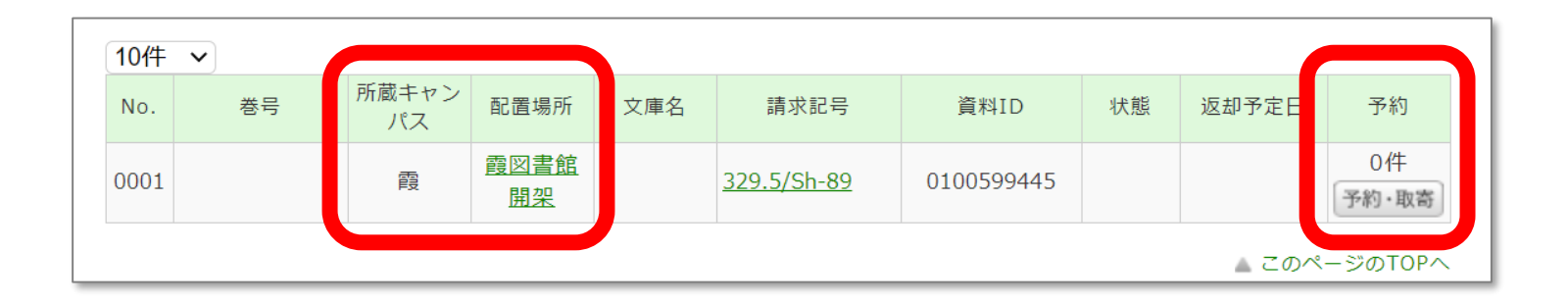

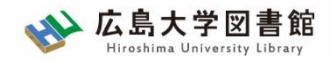

#### 図書の取り寄せ:他キャンパス(研究室)から

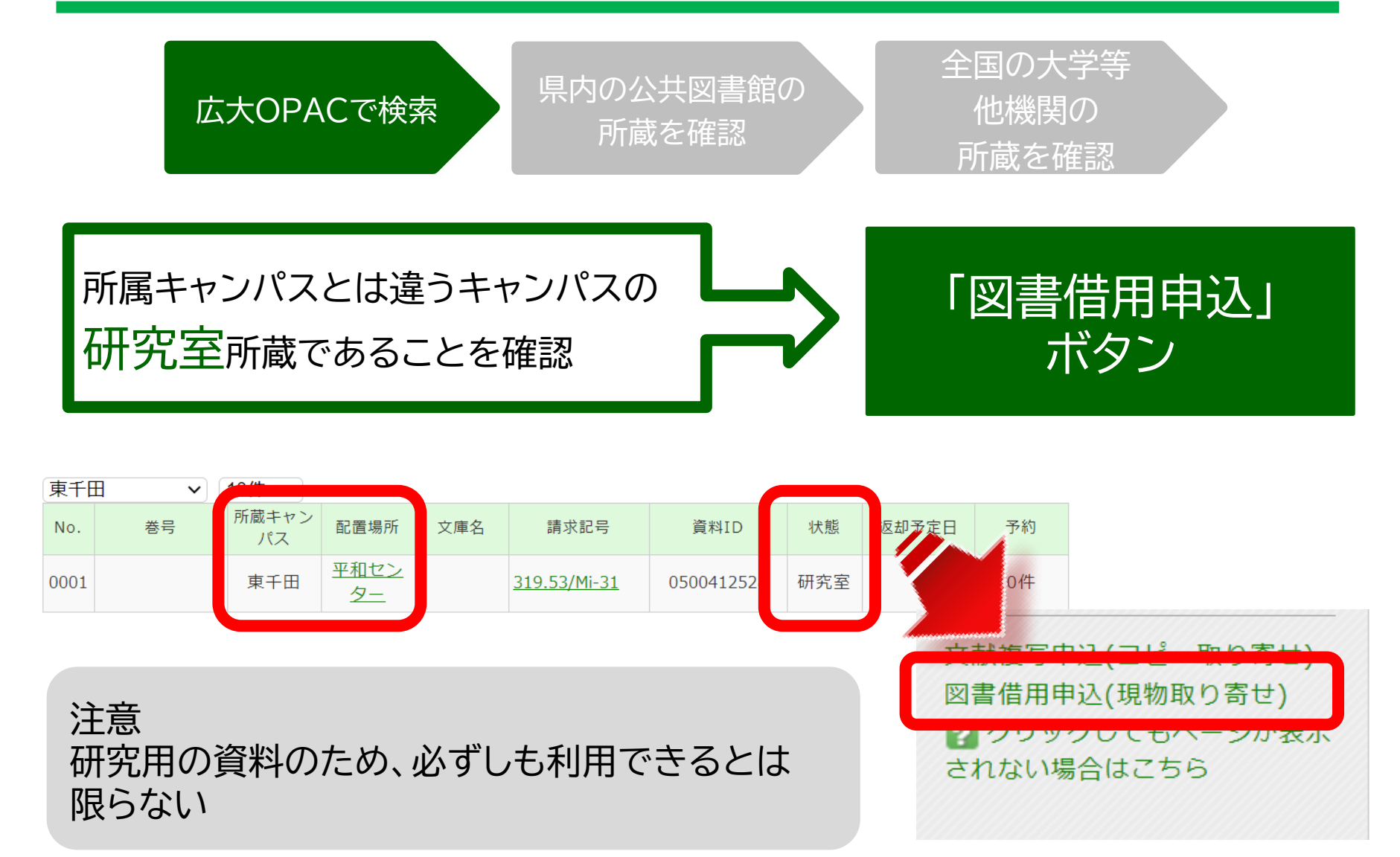

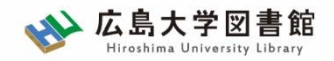

# 図書の取寄せ : 県内公共図書館から

| 広大OPACで検索<br>所蔵を確認                                       | 全国の大学等<br>他機関の<br>所蔵を確認                         |
|----------------------------------------------------------|-------------------------------------------------|
| OPAC蔵書検索 CiNii Research WoS Scopus 他大学所蔵 ND<br>簡易検索 詳細検索 | L WorldCa 公共図書館<br>広島大学になかったら<br>→「公共図書館等」で検索   |
| 検索先: <b>☑全てのサイト</b><br>□ 検索先サイト<br>□ 広島県立図書館 □ 広島市立図書館   | ・広島県立図書館<br>・広島市立図書館<br>・東広島市立図書館<br>3館の蔵書検索が可能 |

2-2. 図書を探す

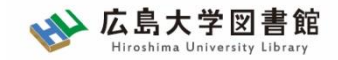

# 図書の取寄せ:県内公共図書館から

| 広大OPACで検索                                                                                     | 県内の公共図<br>所蔵を確                                                                                             | <ul><li>書館の</li><li>認</li><li>全国の大学等</li><li>他機関の</li><li>所蔵を確認</li></ul>                                                                                                    |
|-----------------------------------------------------------------------------------------------|----------------------------------------------------------------------------------------------------|----------------------------------------------------------------------------------------------------|
|                                                                                               | 検索サイト情報                                                                                                    | 検索結果一覧 1件~20件 (HIT 264 : GET 100) 🚔 印 刷                                                                                                    |
|                                                                                               | 表示中サイト                                                                                                    | 1 2 3 4 5 次へ >>                                                                                                    |
| サイト別検索結果<br>3<br>広島県立図書館<br>- HIT 264 : GET 100<br>広島市立図書館<br>- HIT 120 : GET 100<br>東広島市立図書館 | 広島県立図書館<br>- HIT 264:GET 100<br>▶全てのサイトを表示する<br>検索状況<br>検索完了<br>総ヒット件数:441<br>総取得件数:257<br>検索完了サイト数:3      | <ul> <li>全て選択 → 出力</li> <li>出版年降順 、 20件 、</li> <li>1</li> <li>越境する認知科学 8</li> <li>日本認知科学会/編共立出版2021.8</li> <li>各種申込 タイトルで深す</li> <li>2</li> <li>ことばの育ちの認知科学 [「認知科学](4)</li> <li>針生 悦子/著新曜社2021.7</li> <li>各種申込 タイトルで深す</li> </ul> |
| - HIT 57 : GET 57                                                                             | サイト別検索結果<br>広島県立図書館<br>- HIT 264: GET 100<br>広島市立図書館<br>- HIT 120: GET 100<br>東広島市立図書館<br>- HIT 57: GET 57 | <ul> <li>Attractive #####2010 32-24</li> <li>検索結果は、サイト別に表示</li> <li>左側の「サイト別検索結果」を</li> <li>クリックしましょう</li> </ul>                                                                                                    |

2-2. 図書を探す

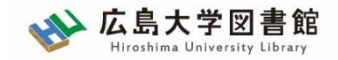

# 図書の取寄せ : 県内公共図書館から

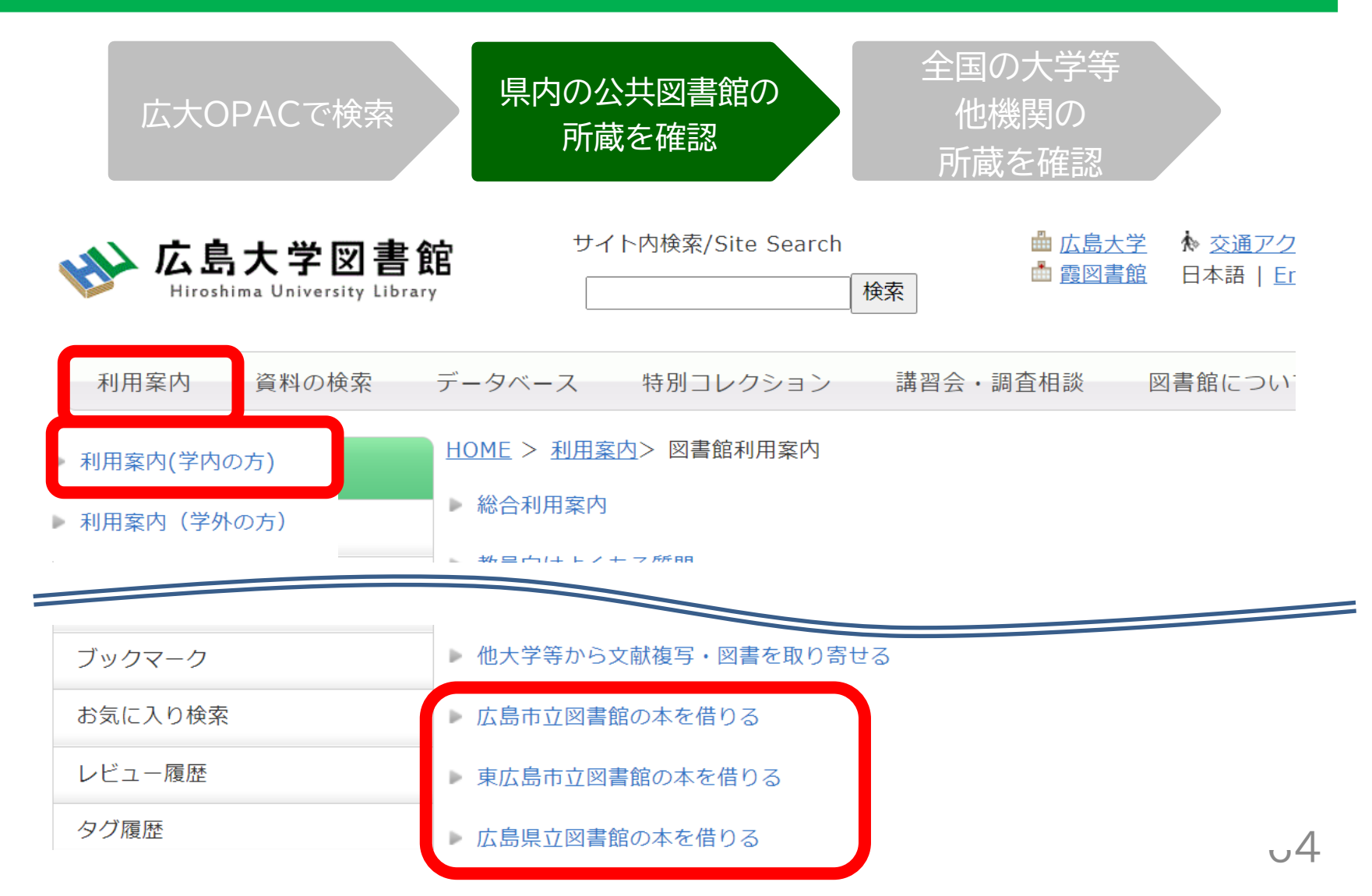

2-2. 図書を探す

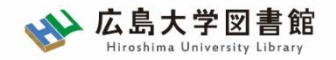

# 図書の取寄せ : 県内公共図書館から

|       | 広島<br>県立図書館                  | 広島<br>市立図書館          | 東広島<br>市立図書館          |
|-------|------------------------------|----------------------|-----------------------|
| 利用カード | <mark>必要</mark><br>(郵送で申込可能) | 不要                   | 必要                    |
| 受取場所  | 中央·西·霞·<br>東千田               | 中央図書館のみ              | 中央図書館のみ               |
| 冊数    | 10冊まで                        | 5冊まで                 | 図書・雑誌10冊まで<br>視聴覚資料3点 |
| 期間    | 連絡メール<br>到着日~21日間<br>・1回延長可  | 到着後2週間<br>・延長不可      | 1か月程度<br>・延長不可        |
| 申込    | 広島県立図書館<br>HPから              | 広島大学図書館<br>HPに専用フォーム | 東広島市立図書館<br>HPから      |

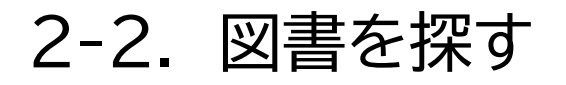

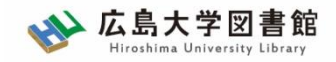

# 図書の取寄せ:他大学図書館等から

| 広大OPACで検索 | 県内の公共図書館の<br>所蔵を確認 | 全国の大学等<br>他機関の<br>所蔵を確認 |
|-----------|--------------------|-------------------------|
|-----------|--------------------|-------------------------|

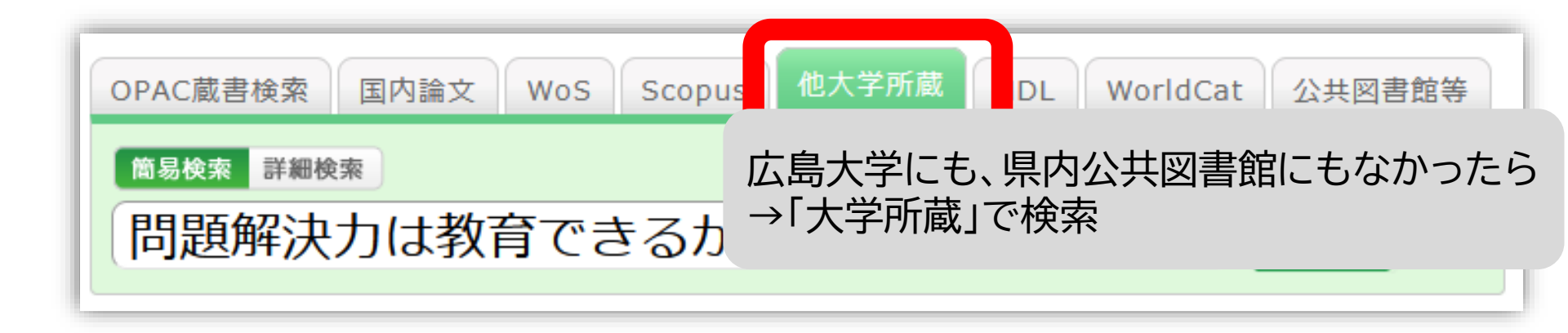

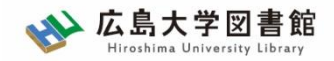

# 図書の取寄せ : 他大学図書館等から

| 広大OPACで検索 | 県内の公共図書館の<br>所蔵を確認 | 全国の大学等<br>他機関の<br>所蔵を確認 |
|-----------|--------------------|-------------------------|
|-----------|--------------------|-------------------------|

|           | 問題解決力は教<br>図書 橋本賢二編著    | (育できるか:英語<br>大阪教育大学米文学研) | 文学・映画・文化<br>究室, 2019.2. <bb< th=""><th>研究からの新たな視線<br/>28066673&gt;</th><th>Amazon<br/>Google Books<br/>WorldCat</th></bb<> | 研究からの新たな視線<br>28066673> | Amazon<br>Google Books<br>WorldCat |
|-----------|-------------------------|--------------------------|----------------------------------------------------------------------------------------------------|-------------------------|------------------------------------|
|           | 便利機能: 📑 出力              | 🖂 メール 🛛 🚔 文南             | 世雪沈                                                                                                    |                         | NDLSearch<br>CiNii Books           |
|           | ▶詳細情報を見る                |                          |                                                                                                    |                         | カーリル                               |
|           | 書誌URL: https://opac.lib | hiroshima-u.ac.jp/wel    | bopac/NII/BB2806667                                                                                                    | 73 選択                   |                                    |
| 所蔵一覧 1件   | ~7件(全7件)                |                          |                                                                                                    |                         | 他機関から取り寄せる                         |
| 配架場所をクリック | 7すると詳細をみることがで           | きます.                     |                                                                                                    |                         | 文献複写申込(コピー取り寄せ)<br>図書借用申込(現物取り寄せ)  |
| 10件 🗸     |                         |                          |                                                                                                    |                         |                                    |
| No. 組織名   | 配置コード                   | 卷号                       | 請求記号                                                                                                    | 図書借田由;                  | λ ιボタンをクリック                        |

|   | No.  | 組織名   | 配置コード | 巻号 | 請求記号       | 図書借用甲      | ふ ホタンをクリック |
|---|------|-------|-------|----|------------|------------|------------|
| C | 0001 | 大阪大谷大 |       |    | 930.2/HAS  |            |            |
| C | 0002 | 奈教大   |       |    | 930.29  21 |            |            |
| C | 0003 | 東北大   | 本館    |    |            | 0020000580 | 新規購入依頼     |

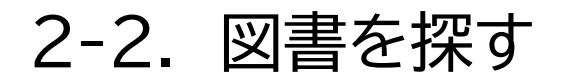

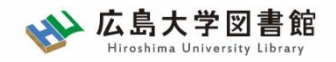

### 図書の取寄せ:他大学図書館等から

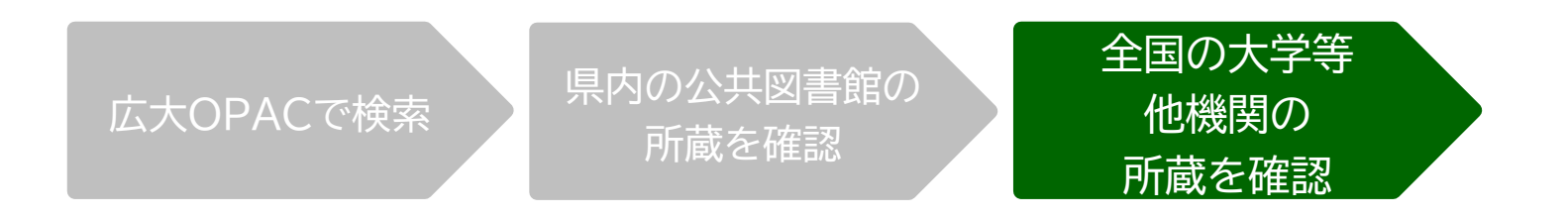

- ・担当者が依頼する相手館を選択 (料金、サービス状況など)
- ・借受館や資料状態によって、利用条件があることも
  - ・「広島大学図書館内のみの利用」
  - ・「複写不可」等

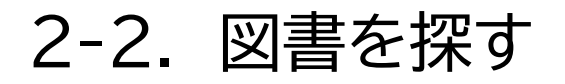

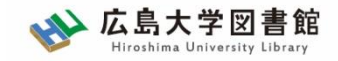

# 図書の取寄せ : 他大学図書館等から

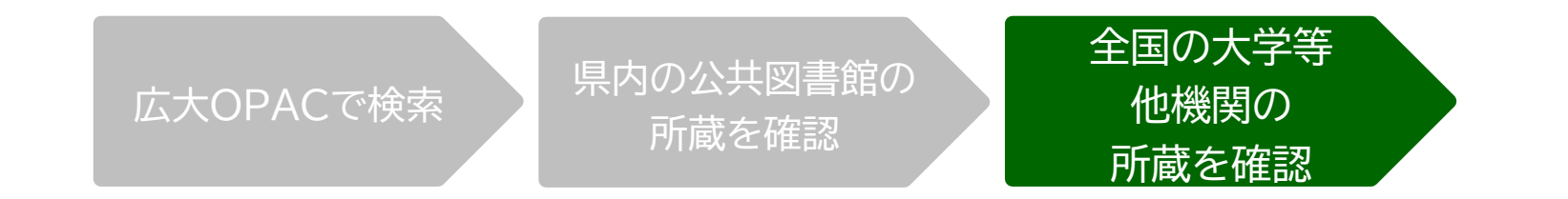

|        | 現金 | 電子マネー                  |
|--------|----|------------------------|
| 中央図書館  | 0  | Myple                  |
| 西図書館   | 0  | ×                      |
| 霞図書館   | Ο  | クレジットカード等<br>キャッシュレス払い |
| 東千田図書館 | 0  | ×                      |

※利用可能時間は、資料到着メールに記載 ※取り寄せ先によっては、銀行振込、切手払いなど別の支払い方法になることも

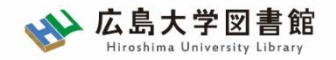

#### 購入リクエスト

- 広島大学に利用できる、学修や研究のための図書がない場合
  - → <u>購入リクエストが可能</u> ※雑誌は購入不可

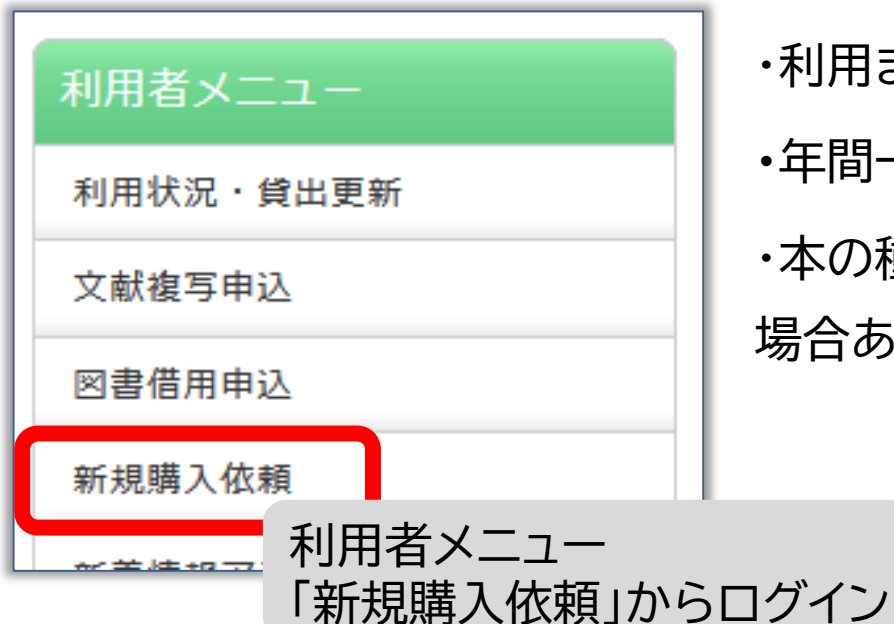

・利用までの時間 : <u>通常1か月程度</u>
・年間一人当たりの冊数・金額 : 上限あり
・本の種類、申込み理由によっては購入できない
場合あり。詳細は<u>こちら</u>

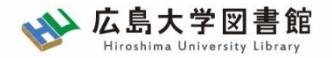

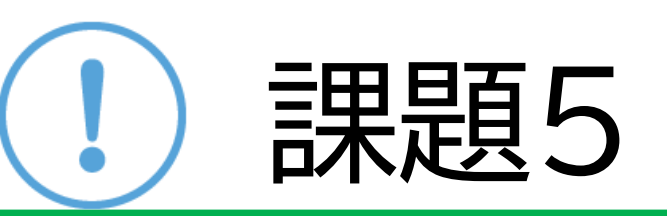

#### 下記の図書を入手したい。 適切な入手方法を選択してください。 ※広島県立図書館、東広島市立図書館の利用証は取得済みとします

①その子は、なにを描こうとしたのか? 岡田京子著、東洋 館出版社 2020.7

②小学校図画工作の基礎:造形的な見方や考え方を働かせ る学び、樋口一成著、萌文書林 2020.1

- ・()広島大学図書館で借りる
- ( )公共図書館(広島県立・広島市立・東広島市立図書館 のいずれか)から取寄せる
- •()他大学図書館・国立国会図書館他から取寄せる <sup>71</sup>

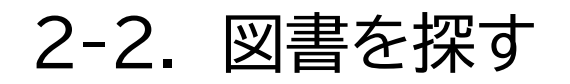

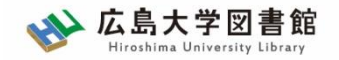

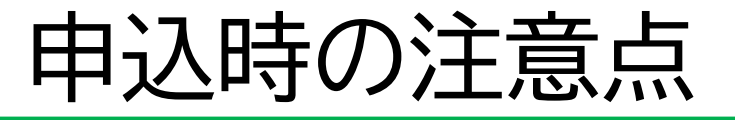

- 申込は1冊/1文献ずつ
  - × 上・下巻をまとめて1度に申込む
  - × 同じ雑誌の別の論文を1度に申込む

申込した依頼の取消は原則できません。
 ※ただし、申込直後であれば
 「利用状況・貸出更新」から取消ができる場合があります。

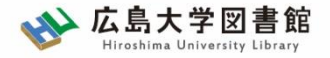

# 2-3. その他の情報

#### 2-3.その他の情報

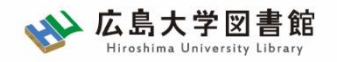

# 新聞記事

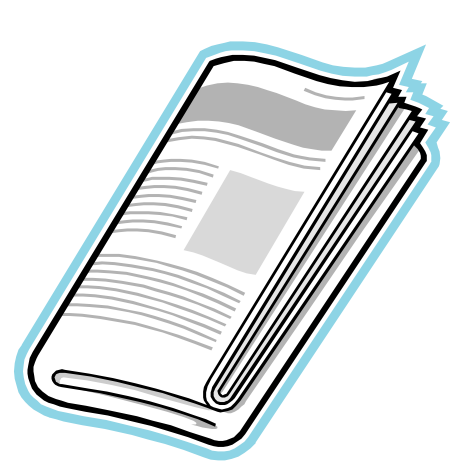

- 政治、社会、経済、文化などの 最新のニュースや報道情報が載る
- ・実際に起きた出来事、現象の記録
  - として優れる
- ・基本的に学術的な分析は行われない
- 新聞社や記者などの意向が記事に
   反映される場合もある

2-3.その他の情報

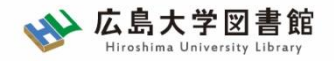

# 新聞記事を探す

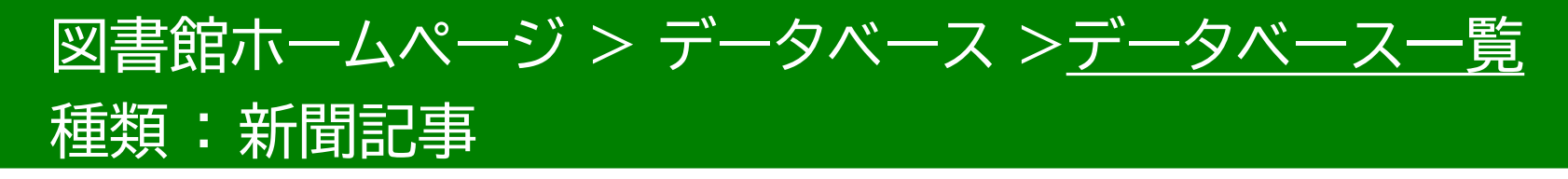

- 朝日新聞クロスサーチ 同時アクセス数 : 2 創刊号からの朝日新聞記事データベース
- ヨミダス歴史館
   同時アクセス数 : 1
   創刊号からの読売新聞記事データベース
- 毎索 同時アクセス数 : 1
   創刊号から現在までの毎日新聞記事データベース
- ・ 日経テレコン21 同時アクセス数 : 3
   ・ 日本経済新聞など日経4紙の記事検索
   ・
- 中国新聞PLUS日経テレコン21 同時アクセス数 : 2 1996から現在までの中国新聞記事データベース

2-3.その他の情報

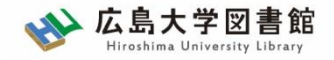

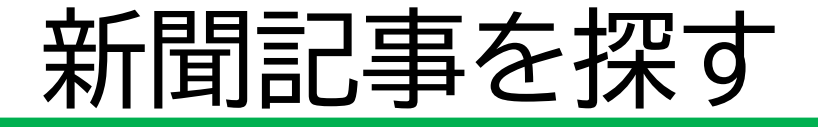

図書館ホームページ > データベース > データベース一覧

種類:新聞記事

| ✤ 広島大学図書館<br>Hiroshima University Library | サイト内検索/Site Search<br>検索                                                                          | <ul> <li> <u>▲ 広島大学</u> <u>◇ 交通アクセス</u> <b>Q</b> <u>サイトマップ</u> </li> <li> <u>● 霞図書館</u>         日本語   <u>English</u> </li> <li> <u>種類</u> </li> </ul> |
|-------------------------------------------|---------------------------------------------------------------------------------------------------|----------------------------------------------------------------------------------------------------|
| 利用案内 資料の検索 デー<br>利用者メニュー                  | ・タベース 特別コレクション 講習会<br><u>1E &gt; <del> 9</del>ベース</u> > データベース一覧                                  | <ul> <li></li></ul>                                                                                                    |
|                                           | ベース<br>                                                                                           | 新聞記事 データベースを信 統計データ も記事、新聞記事、統計デー Cください                                                                                                    |
| 図書借用申込はし                                  | ののにお読みください                                                                                        |                                                                                                    |
| 新規購入低粮     テー       む)       新着情報アラート     | テータベースに収録されているテータは、電子ジャーナル・<br>む)、複製配布、改変、転載等は禁止されています。(参考<br><u>各データベースの利用条件・規約(学内限定)</u> をご確認くだ | -ナル・フック0 <sup>戦</sup> 中車<br>。( <u>参考:電子</u> 会議録 <u>用案内</u> ) ご利用前に必ず<br>確認ください。 教科書                                                                   |
| ブックマーク(1                                  | <ul> <li>スマホ・携帯向けデータベース一覧はこちら)</li> </ul>                                                         | 特許規格研究業績                                                                                                    |
| お気に入り検索<br>レビュー履歴<br>デー                   | タベース一覧 / Database List                                                                            | <sup>文献管理</sup> ②種類                                                                                                    |
| タグ履歴                                      | 1 2 次 ▶ 分野 / Subject                                                                              | ─────────────────────────────────────                                                                                                    |
2-3.その他の情報

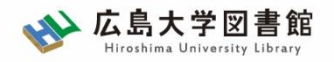

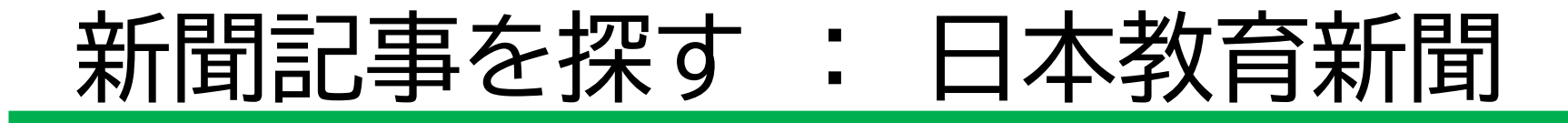

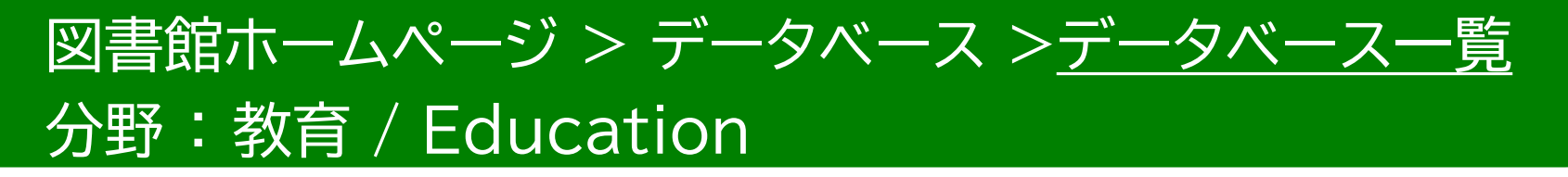

- 日本教育新聞記事検索データベース
  - ・「日本教育新聞」データベース
  - ・1999年11月~現在までの掲載記事を検索し、

関連情報を読むことができる

・記事閲覧にはID/Password入力が必要

http://search.kyoiku-press.co.jp/search.php

#### 2-3.その他の情報

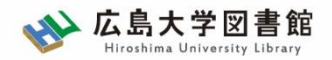

# 新聞記事を探す: 日本教育新聞

| <b>N 日本教育新</b><br>JAPAN EDUCATION            | f間社<br>IAL PRESS                                                               |                                    |                                    |                                   |                                        |              |
|----------------------------------------------|--------------------------------------------------------------------------------|------------------------------------|------------------------------------|-----------------------------------|----------------------------------------|--------------|
| 日本教育新<br>Japan Education                     | 聞記事検索<br>nal Press artic                                                       | データベース<br>e search databas         | e                                  |                                   |                                        |              |
| ■このデータベースはE<br>free word search<br>フリーワードで検索 | -タベースは日本教育新聞に掲載された記事を検索できます。<br>search<br>フードで検索 ※スペースで区切り複数の検索キーを指定できます<br>検索 |                                    |                                    |                                   |                                        |              |
| key word search<br>キーワードで検索                  |                                                                                |                                    |                                    |                                   |                                        |              |
|                                              | 教員の資質向上<br>危機管理<br>道徳教育<br>総合的な時間                                              | 授業改善<br>地域連携<br>カリキュラム開発<br>特別支援教育 | 学校 <del>经堂</del><br>学紀<br>教材<br>小口 |                                   | <u></u>                                |              |
| serialization search<br>連載から検索               | <ul> <li>※連載一覧が掲載日の</li> <li>連載から検索</li> </ul>                                 | つ新しいものから表示されます                     | ţ                                  | 日本教育新聞データベース<br>*毎月更新されるID / PW の | <u>詳細</u><br>の入力が必要です <u>ID / PW</u>   | <u>を確認する</u> |
| publication day search<br>掲載日で検索             | ※指定した掲載日から                                                                     | 検索結果が表示されます                        | ⋽≢                                 |                                   |                                        |              |
| 1999 🗸 年 1 🖌 月 から                            | 5 2019 ▼ 年 4 ▼                                                                 | 月 検索                               | 記争<br>※学                           | 内限定ページ                            | ₩₩₩₩₩₩₩₩₩₩₩₩₩₩₩₩₩₩₩₩₩₩₩₩₩₩₩₩₩₩₩₩₩₩₩₩₩₩ | 70           |

2-3.その他の情報

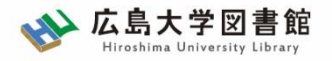

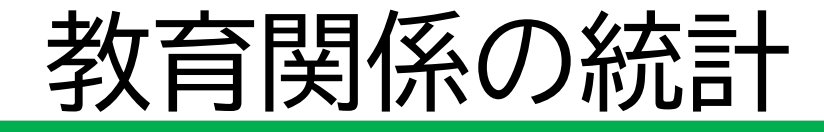

- 文部科学統計要覧
- 最新教育データブック
- 学校基本調査報告書。
   初等中等教育機関・専修学校・各種学校編
- 図表でみる教育:OECD教育インディケータ

詳細は、国会図書館リサーチナビ「教育に関する統計」を参照してください。

http://rnavi.ndl.go.jp/research\_guide/entry/themehonbun-102103.php

2-3.その他の情報

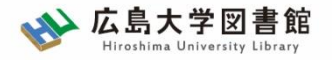

# 教育関係の資料

- <学習指導要領>
  - ・文部科学省(現在の学習指導要領)

https://www.mext.go.jp/a menu/shotou/new-cs/index.htm

・学習指導要領データベース

http://www.nier.go.jp/guideline/

昭和22年度~平成29年度までの学習指導要領等についての全文データベース

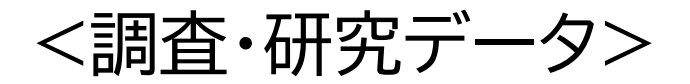

 ・ベネッセ教育総合研究所 -調査・研究データ https://berd.benesse.ip/research/

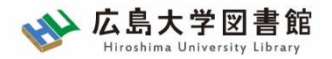

# 質問があれば・・・

- 中央図書館カウンター
- <u>Webレファレンス申込フォーム</u>

| データベース 特別コレクション                                                                          | 講習会・調査相談      | 図<br>書<br>館<br>につい |  |  |  |
|------------------------------------------------------------------------------------------|---------------|--------------------|--|--|--|
| HOME > 講習会・調査相談> 調査相談サ                                                                   | ▶ 図書館講習会      | <i>د</i> ب         |  |  |  |
| WEBレファレンス申込                                                                              | • 調査相談サービス(レフ | アレンス)              |  |  |  |
| 資料の所在は、あらかじめ、 <u>広島大学蔵書目録検索(OPAC)</u> や、 <u>CiNii Books(大学</u><br>査の上、お申し込みくださるようお願いします。 |               |                    |  |  |  |

 中央図書館レファレンスサービス主担当 - TEL:082-424-5631

- Mail: tosho-fukyu-wrc@office.hiroshima-u.ac.jp

お気軽におたずねください。

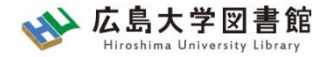

アンケート

# 今後の講習会の参考にするため、 <u>アンケート</u>にご協力をお願いいたします。

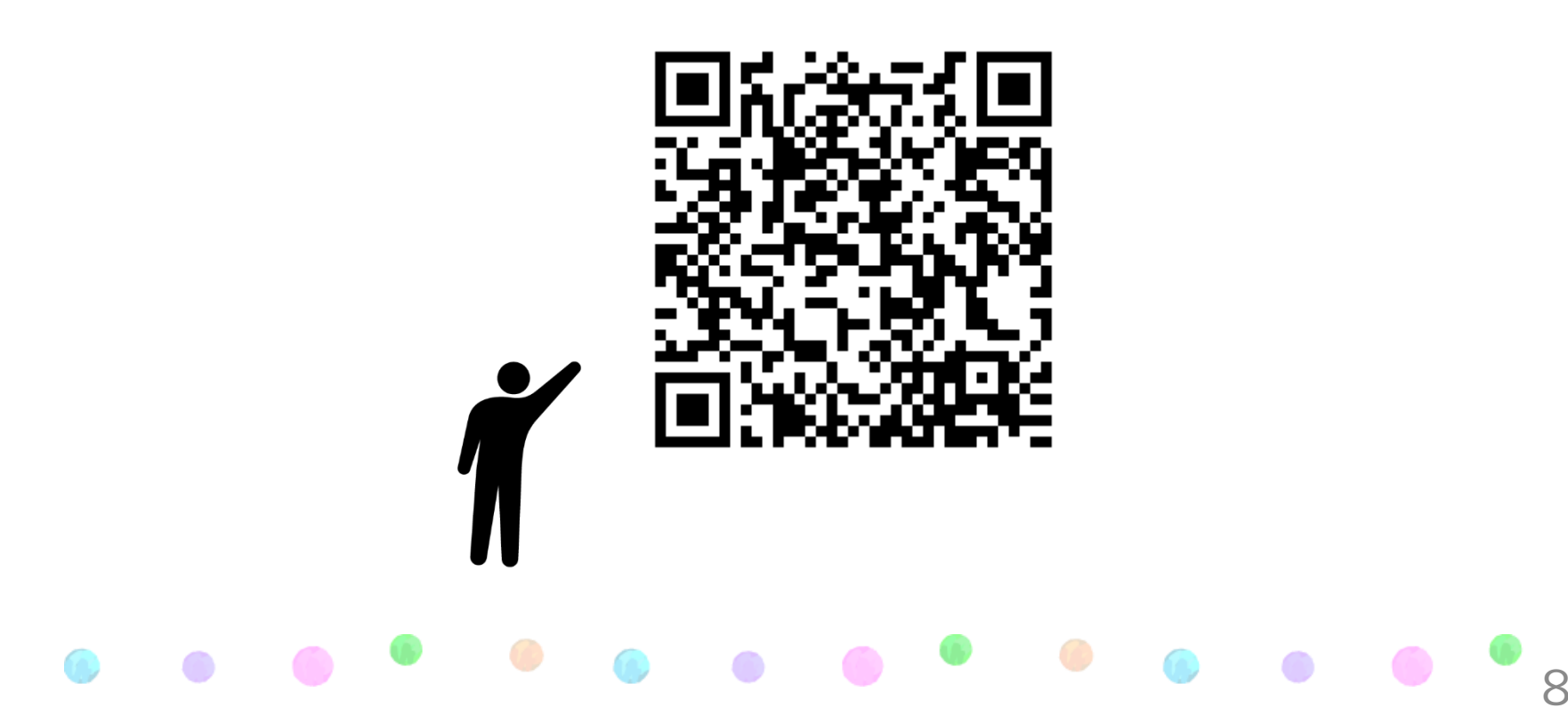

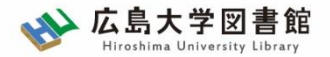

### 附録: 広大にない図書の取寄せ 取り寄せ手順①: 利用者認証

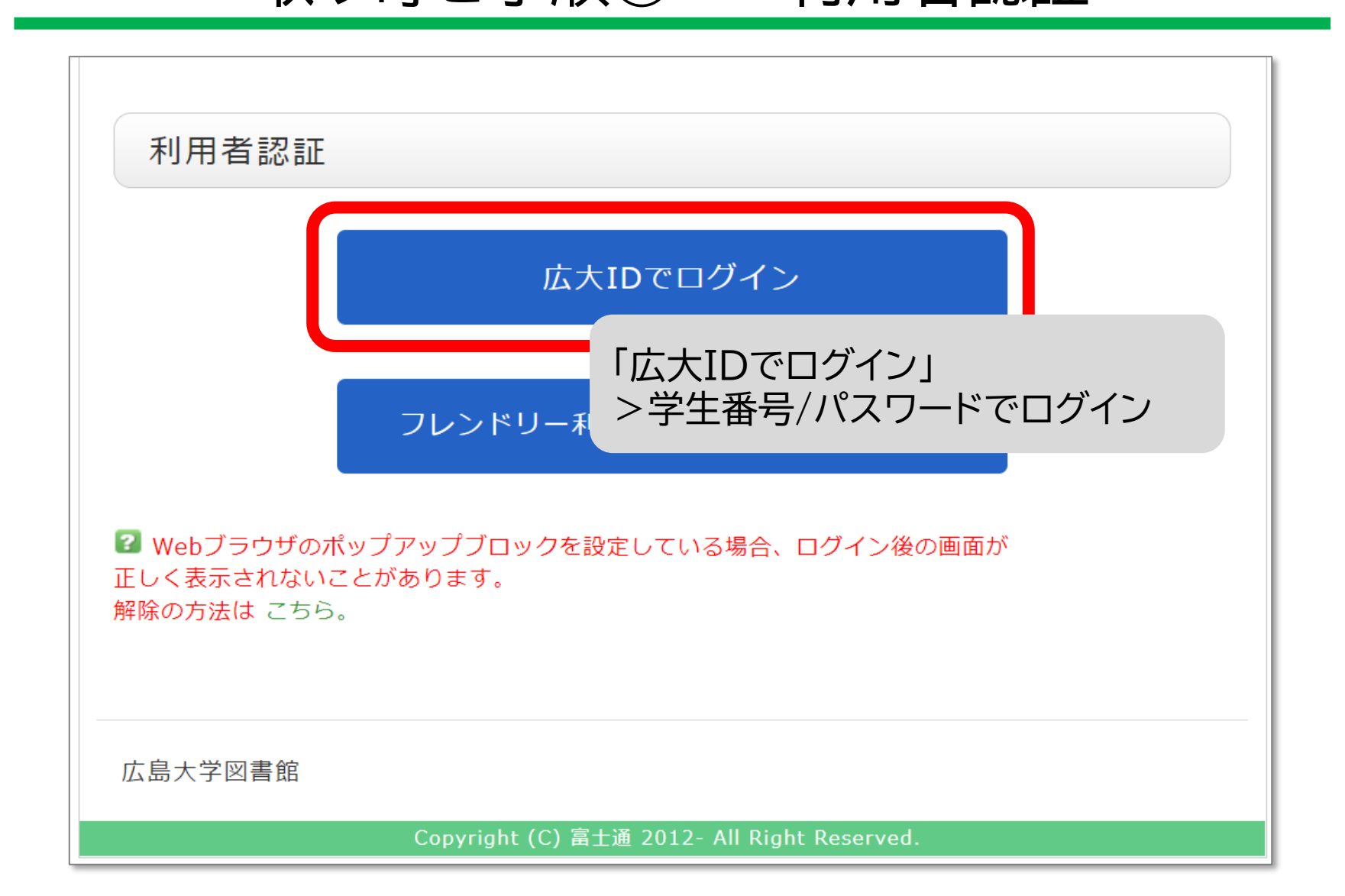

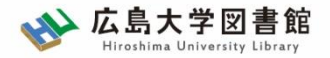

#### 附録 : 広大にない図書の取寄せ

# 取り寄せ手順② : 依頼情報

# 自動的に情報が入力される 足りない場合は追記すること

| 1. 以下の資料情報を入力(確認)してください。                                               |                                                                 |  |  |  |  |  |
|------------------------------------------------------------------------|-----------------------------------------------------------------|--|--|--|--|--|
| 資料名: 戦争違法化運動の時代:「危機の20年」のアメ<br>出版会, 2014.<br>★母:<br>* 出版年(西暦):<br>★君:= | メリカ国際関係思想 / 三牧聖子著 名古屋大学<br>◆ISBN: <u>9784815807825</u><br>所蔵典拠: |  |  |  |  |  |

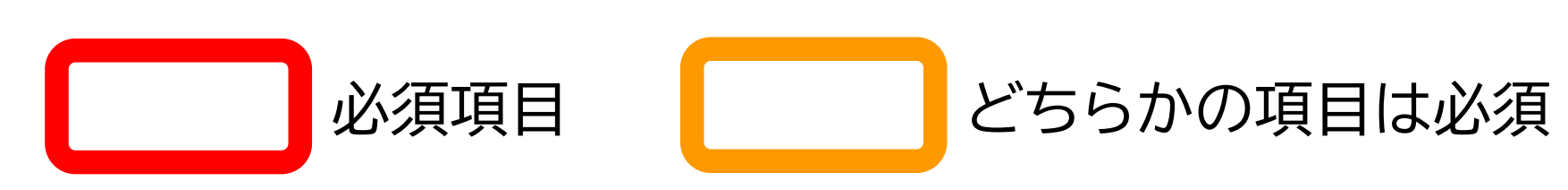

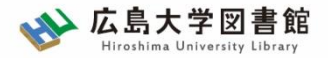

## 附録: 広大にない図書の取寄せ 取り寄せ手順②

# 取り寄せる資料の特定のため必要な情報 NCID or ISBN

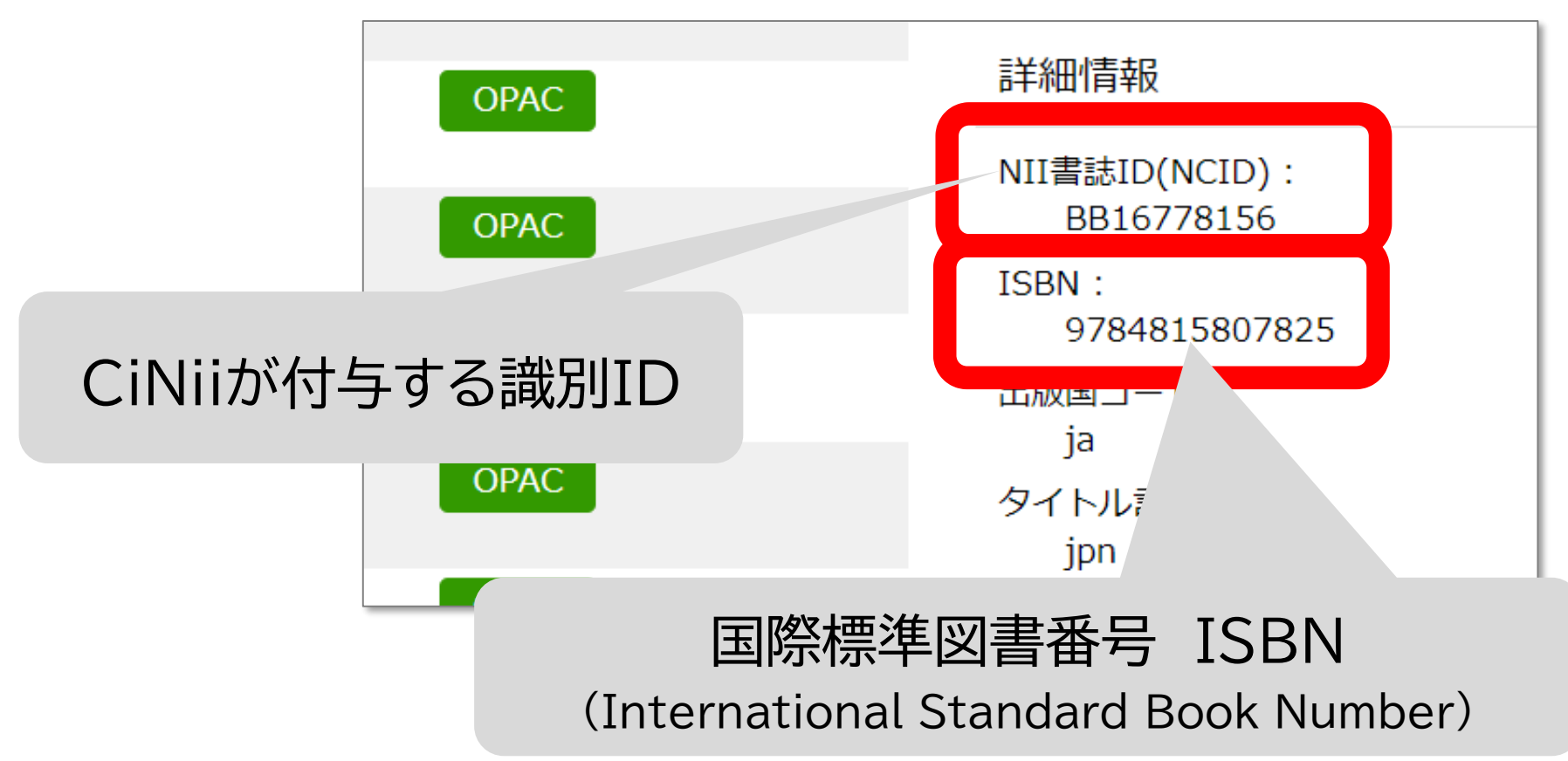

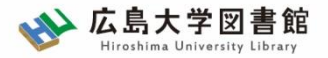

### 附録: 広大にない図書の取寄せ 取り寄せ手順③: 依頼者情報

| 2. 以下の依頼者情報を入力(確認)してください。          |                      |  |  |  |  |
|------------------------------------|----------------------|--|--|--|--|
|                                    |                      |  |  |  |  |
| 利用者口, 0000000                      | <sub>氏名</sub> ,広大 太郎 |  |  |  |  |
| 11/11/11/01                        |                      |  |  |  |  |
| 利用者区分:職員                           | 所属部署:図書館             |  |  |  |  |
| 依頼件数:0件                            |                      |  |  |  |  |
| 優先連絡先:○ 電話番号 ● E-mail              |                      |  |  |  |  |
| 連絡用メールアドレスを設定してください。               |                      |  |  |  |  |
| ● 通常メール ○ 携帯メール                    |                      |  |  |  |  |
| ※携帯メールを指定した場合は携帯サイズに合わせてメールを送信します。 |                      |  |  |  |  |
| ● E-mail : tosho@hiroshima-u.ac.jp |                      |  |  |  |  |
| ○ ◆※E-mailの変更:                     |                      |  |  |  |  |
| ※E-mail(確認):                       |                      |  |  |  |  |
| ● ◆ 電話番号: 00-0000-0000 ∨           |                      |  |  |  |  |
| ○ ◆上記以外の電話番号:                      |                      |  |  |  |  |
|                                    |                      |  |  |  |  |

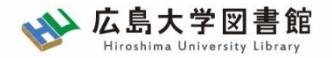

### 附録 : 広大にない図書の取寄せ 取り寄せ手順④ : 支払方法

#### 学内からの取り寄せは無料

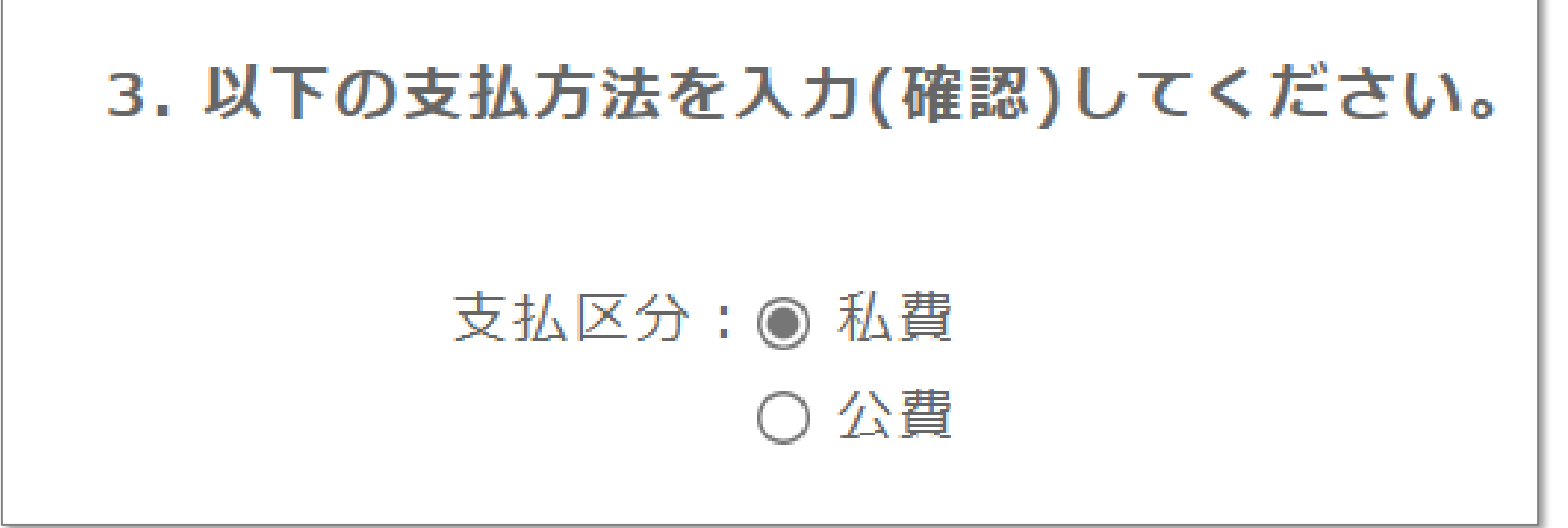

- 私費:現金、MYple支払(中央のみ)
- 公費:教員研究費払い
- 公費の場合は、別途、教員個人番号と経理単位を入力ください

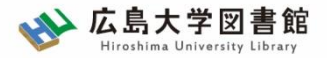

#### 附録: 広大にない図書の取寄せ 取り寄せ手順(5): その他

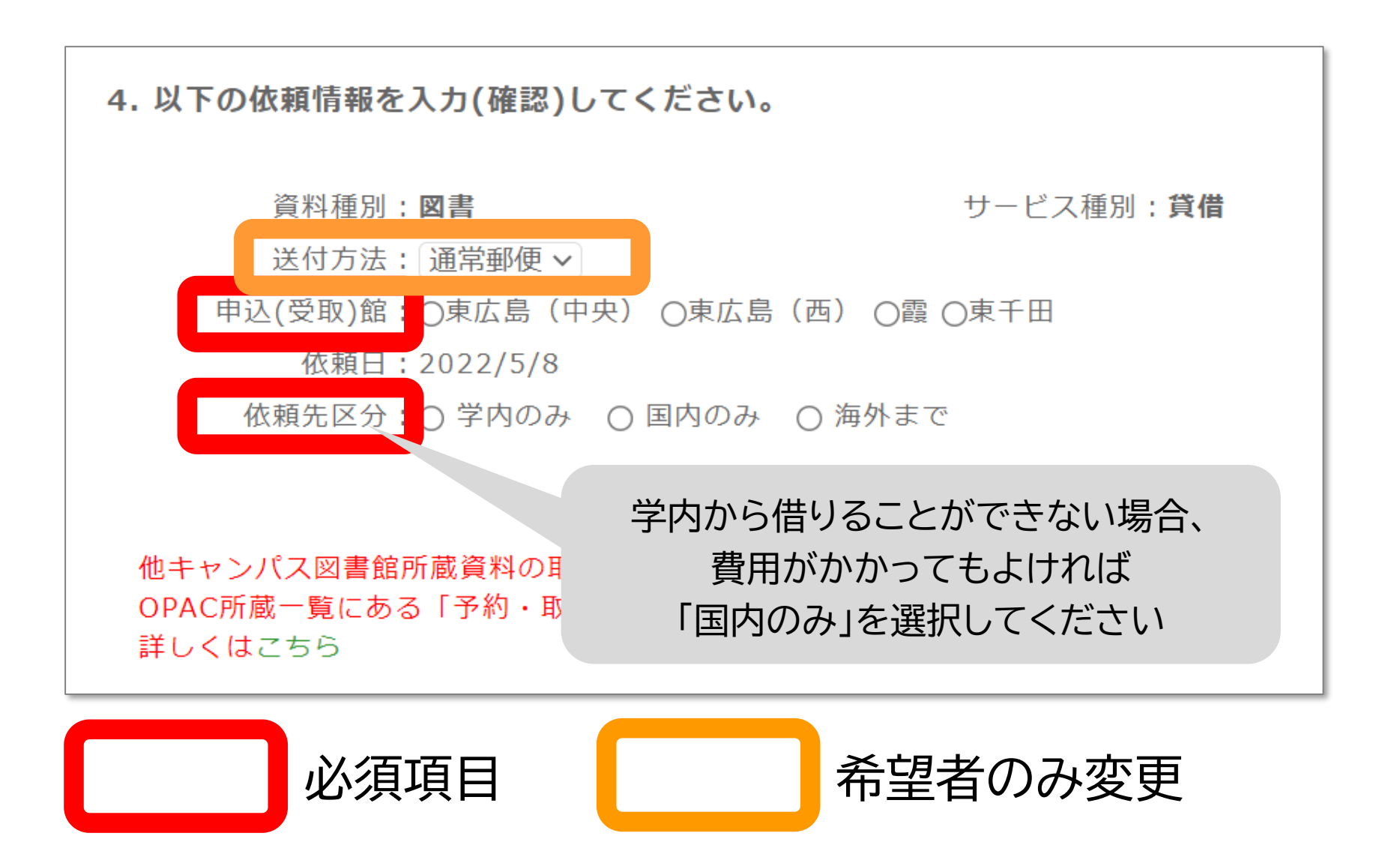

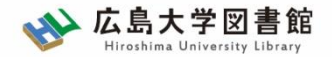

## 附録 : 広大にない図書の取寄せ 取り寄せ手順⑥ : 通信欄 著作権

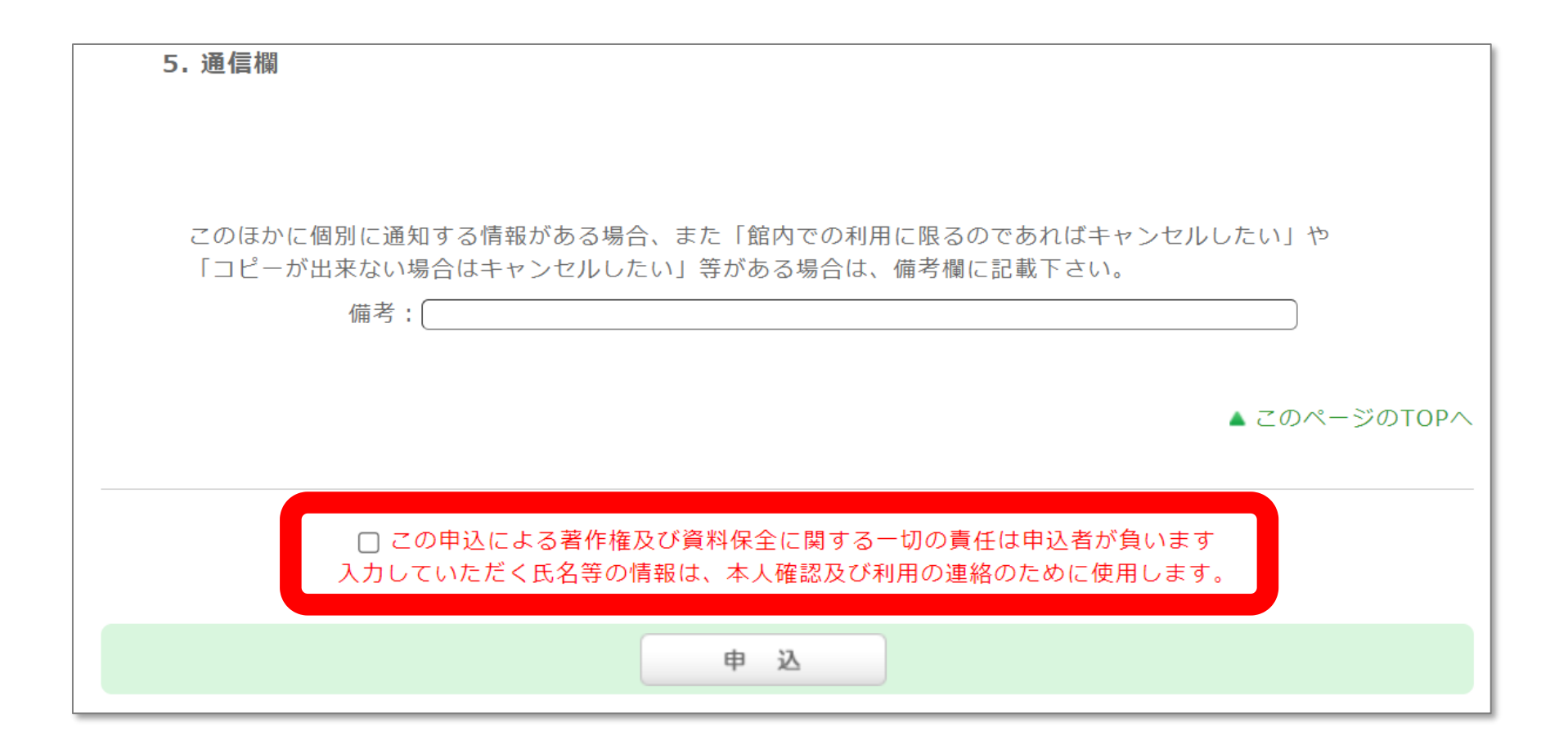